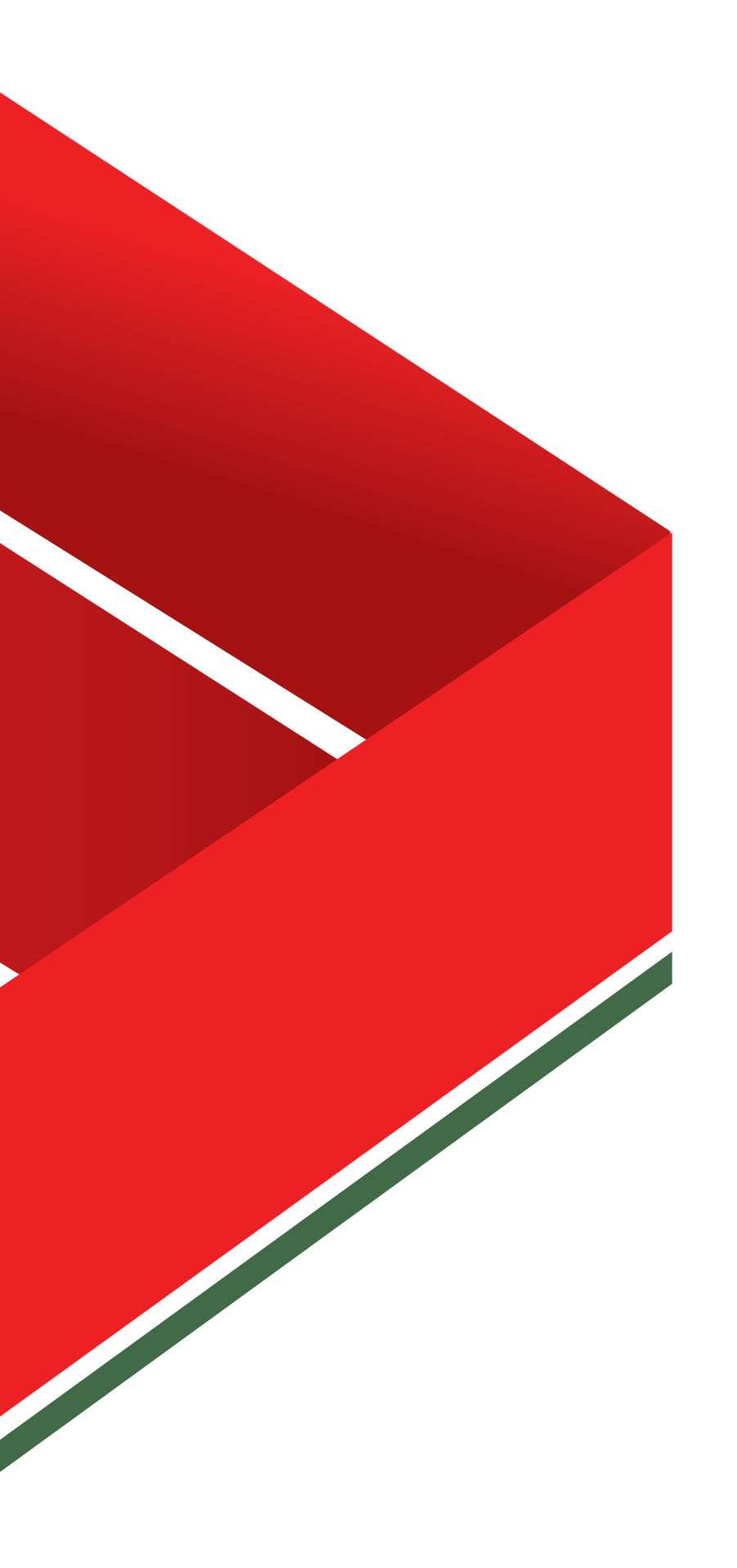

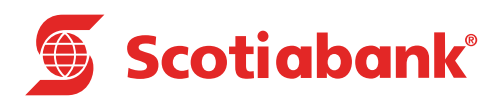

### Home

Scotia en Línea

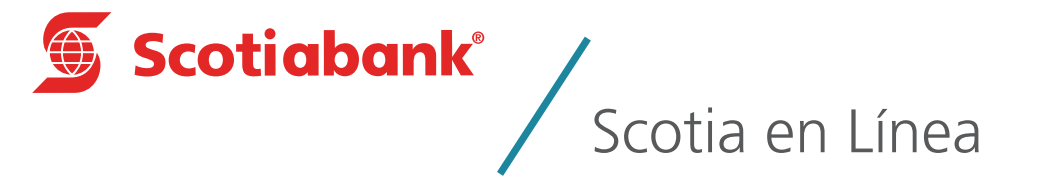

| Α | Acceso a Scotia en Línea | 2  |
|---|--------------------------|----|
| B | Olvidaste tu contraseña  | 7  |
| С | Sincronizar e-Llave      | 11 |
| D | Reponer NIP              | 14 |
| Е | Reponer e-Llave          | 18 |
| F | Cambio de contraseña     | 22 |
| G |                          | 26 |

### Introducción

En las diferentes opciones que se localizan en la parte inferior derecha de la página principal de Scotia en Línea, podrás realizar cualquiera de las siguientes acciones:

- A. **¿Olvidaste tu contraseña?:** Puedes ocupar esta función para recordar tu contraseña de acceso a Scotia en Línea, esta opción está habilitada únicamente para el Usuario Administrador
- B. **Sincronizar e-Llave:** Esta función te permite sincronizar tu dispositivo e-Llave con el usuario que utilizas.
- C. **Reponer NIP:** Esta función te servirá para que te sea proporcionado un nuevo Número de Identificación Personal en caso de bloqueo de Scotia en Línea, dicha opción está disponible únicamente para el Usuario Administrador
- D. **Reponer e-Llave:** Con esta función, podrás solicitar el reemplazo de tu e-Llave en caso de pérdida o vencimiento, esta función puede ser utilizada únicamente para el Usuario Administrador.
- E. Cambio de contraseña: Con esta función, cualquier usuario podrá cambiar su contraseña.
- F. **Regístrate:** Una vez concluido el proceso de contratación en la sucursal con esta función, podrás registrarte en Scotia en Línea y tener acceso al servicio del mismo.

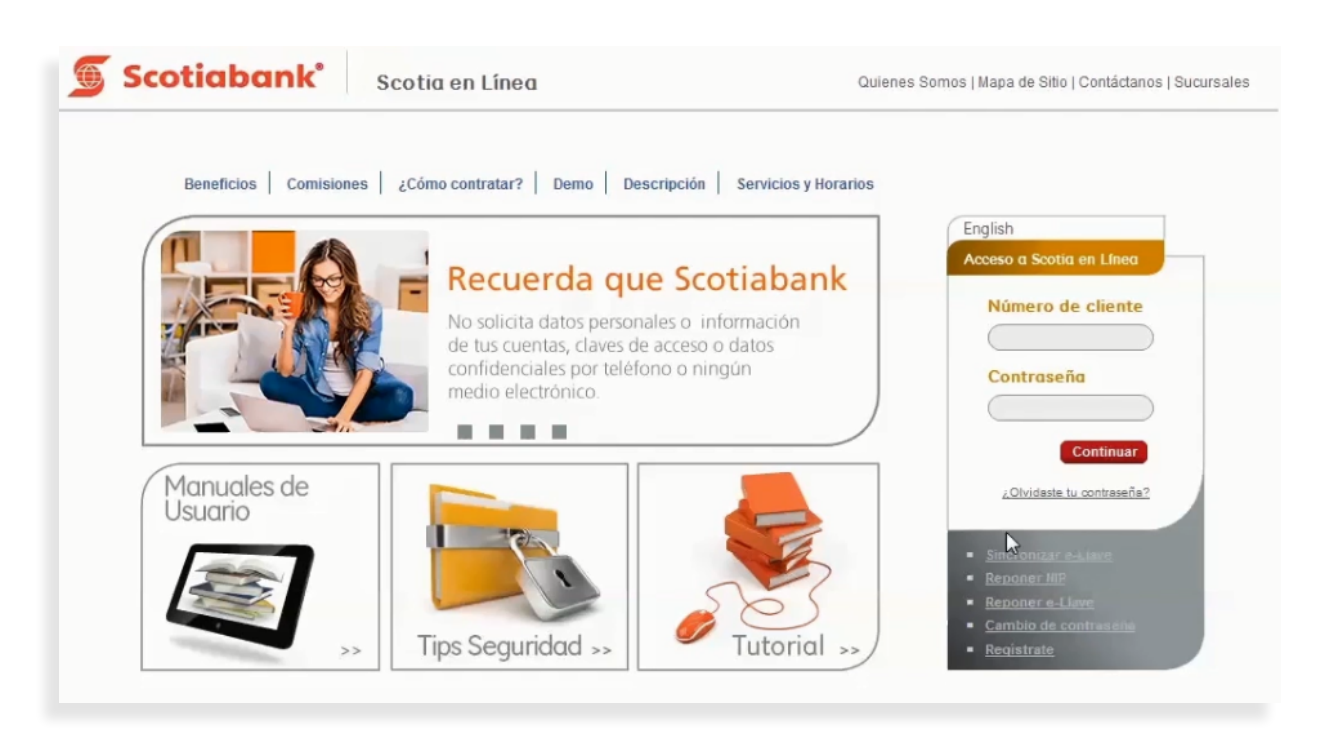

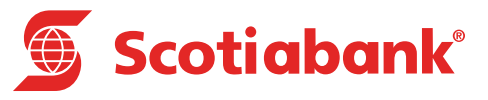

# Acceso a Scotia en Línea

### Acceso a Scotia en Línea

1. En la página principal de Scotia en Línea ingresa tu Número de Cliente, Contraseña y da clic en el botón Continuar.

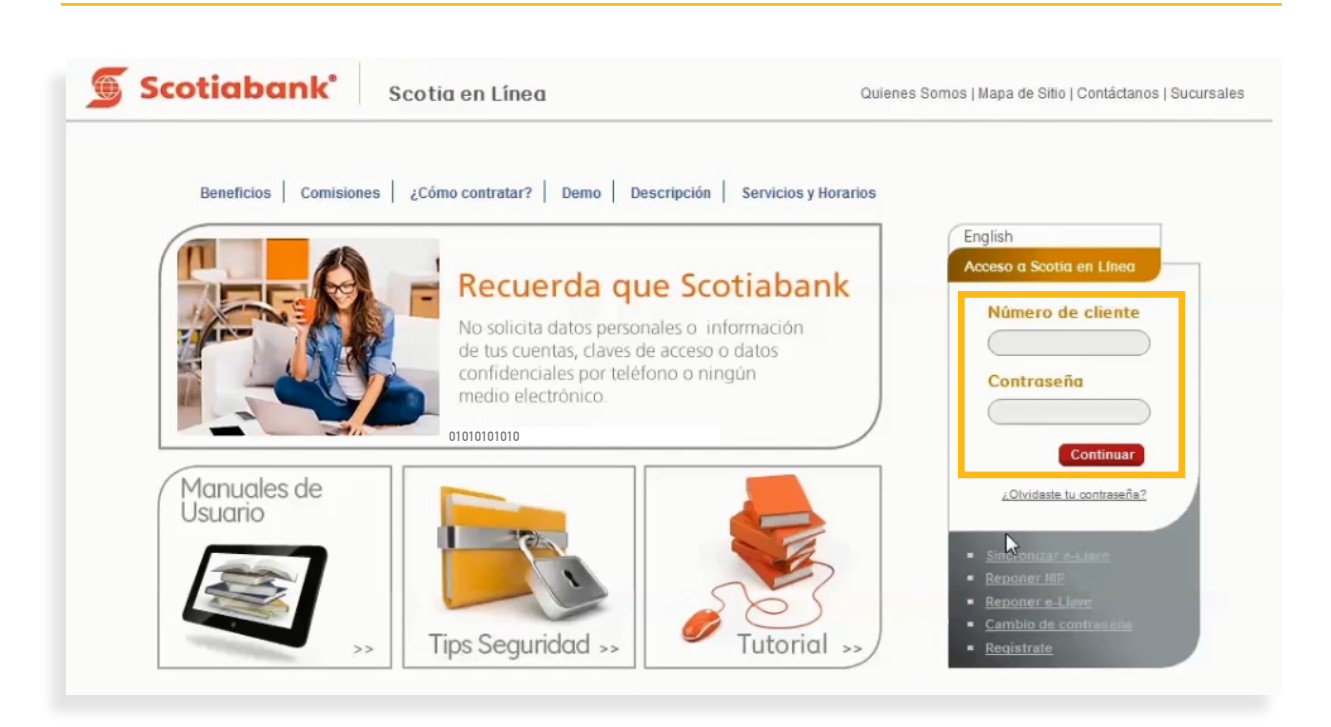

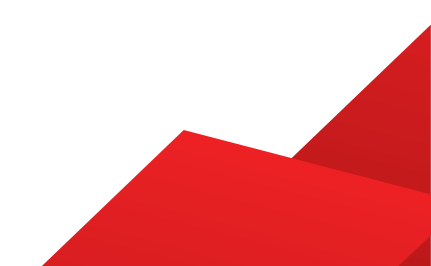

2. El sistema te mostrará una pantalla con la frase e imagen que previamente guardaste en el sistema para mayor seguridad. Ingresa el código de 6 dígitos de tu e-Llave y da clic en el botón **Continuar.** 

| Scotiabank' Scotia en L                                                                                                    | nea Quienes Somos   Mapa de Sitio   Contáctanos   Sucursales                                                                                                    |
|----------------------------------------------------------------------------------------------------|----------------------------------------------------------------------------------------------------|
| Información de frase e imagen                                                                                                    |                                                                                                    |
| Antes de ingresar tu e-L<br>Asegúrate que la imagen y frase o p<br>presentadas sean las que elegiste<br>es así da clic en cancelar y llama a<br>nuestro Centro de Atención Telefónic<br>5728-1205   5728-126 | ave<br>alabra<br>si no<br>a al:<br>2<br>SERENA MORENA<br>Cambiar Imagen<br>Ingresa el número de 6 dígitos que aparece en la<br>pantalia de tu e-Llave<br>Cancelar<br>Continuar |

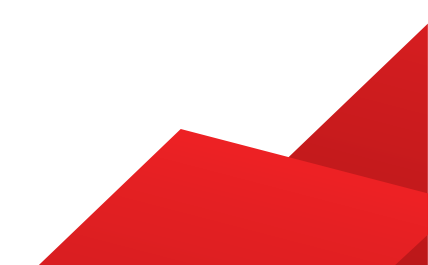

3. Aparecerá la pantalla de **Boletines** con información que Scotiabank tiene para ti.

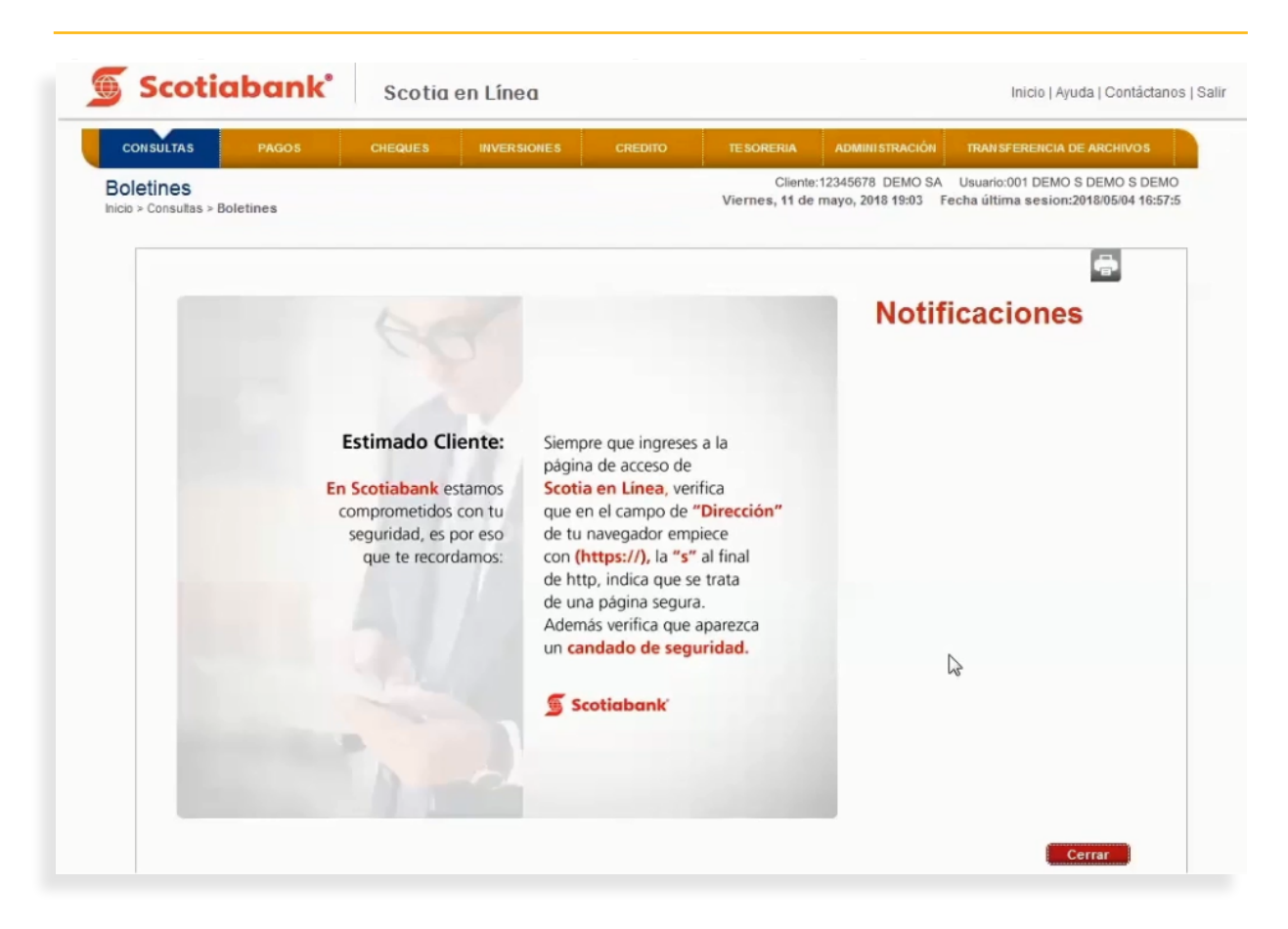

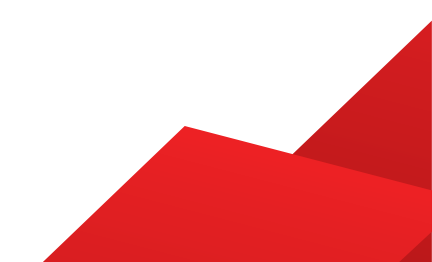

4. Da clic en el botón Cerrar e ingresarás a la página principal de Scotia en Línea.

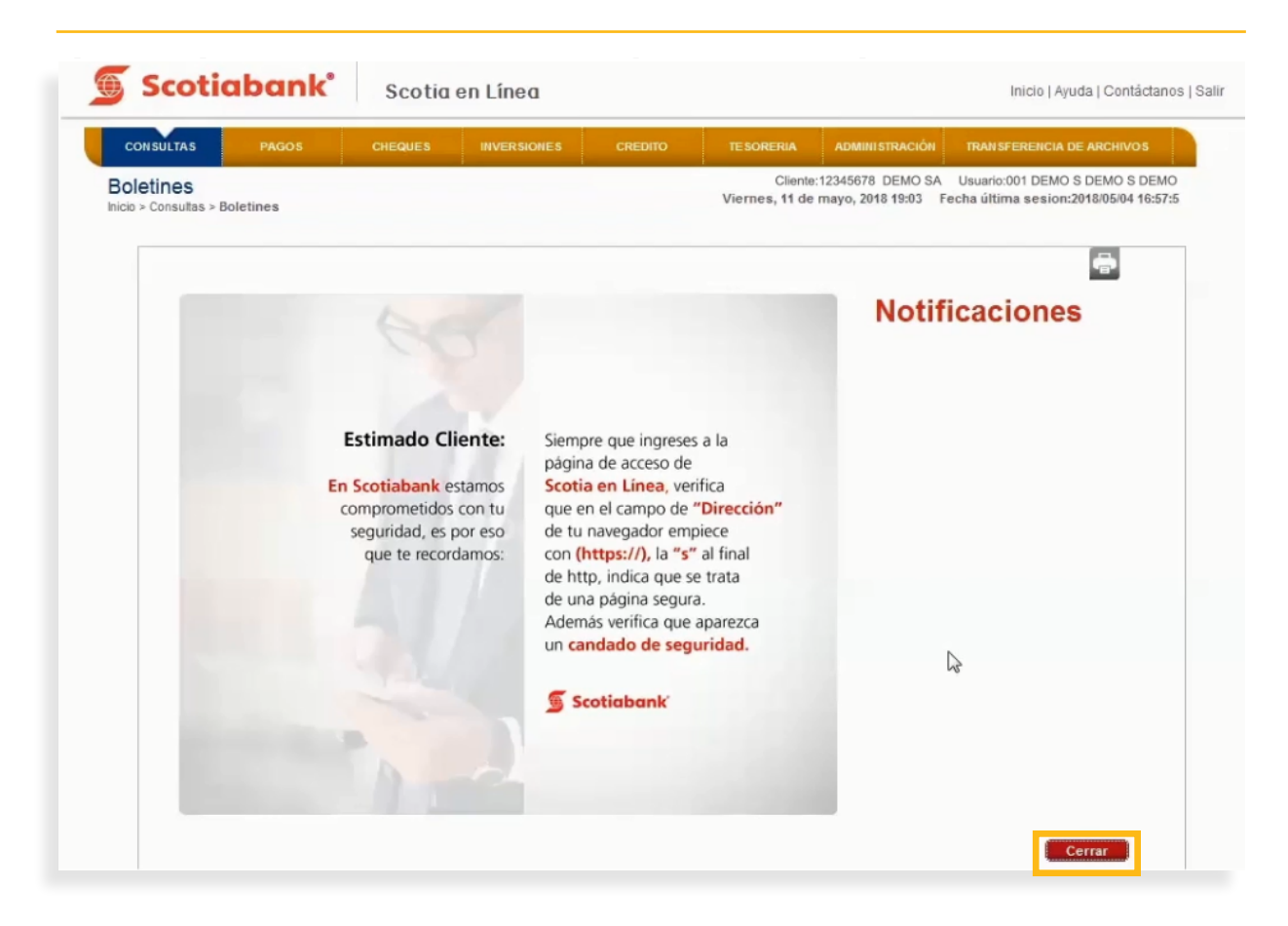

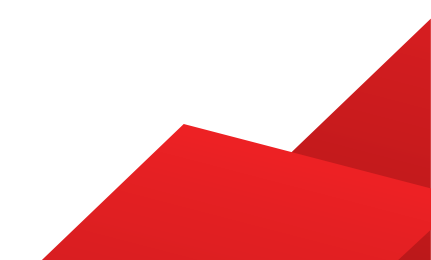

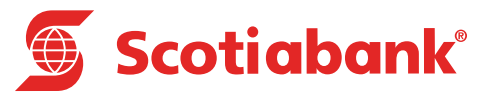

### **B** Olvidaste tu Contraseña

### Olvidaste tu Contraseña

Esta función es exclusiva para el **Usuario Administrador** de Scotia en Línea. Si eres **Usuario No Administrador** y no recuerdas tu contraseña deberás acudir con el Usuario Administrador y solicita el cambio.

1. En la página principal de Scotia en Línea, selecciona la opción ¿Olvidaste tu contraseña?

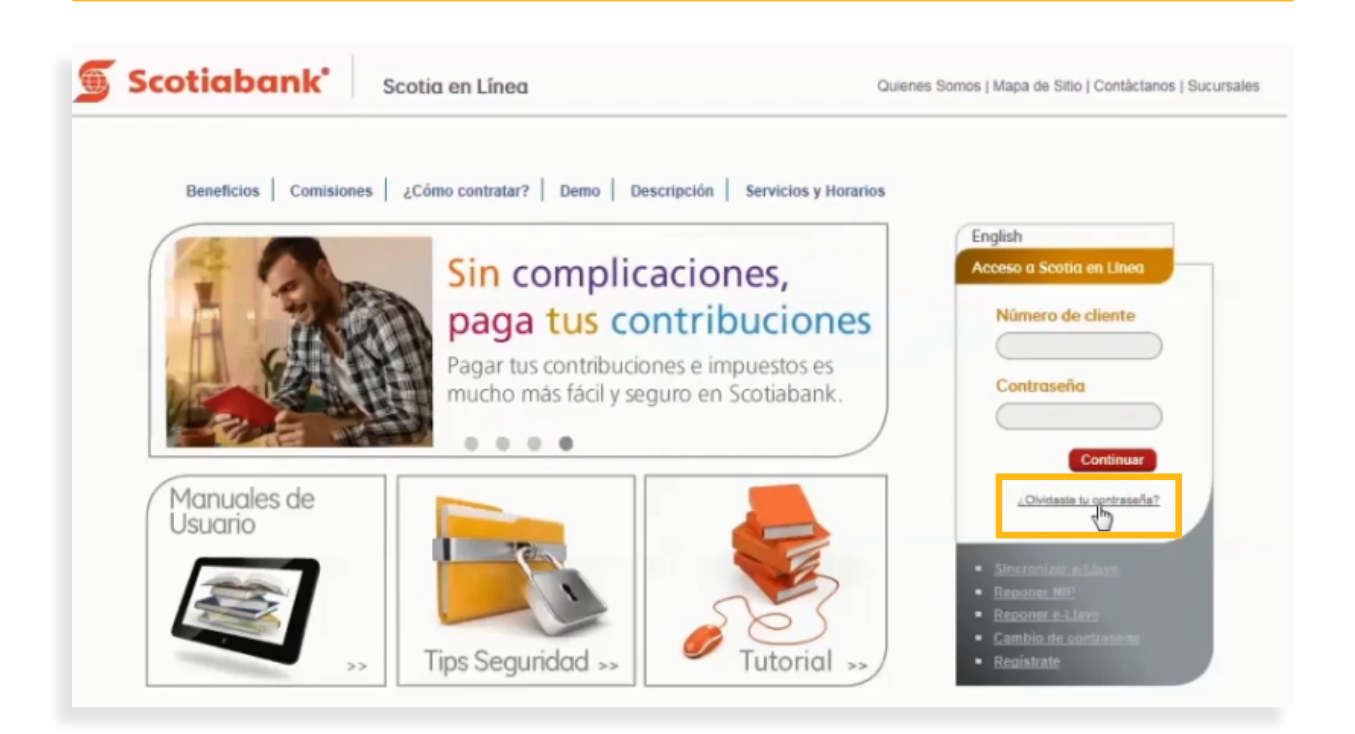

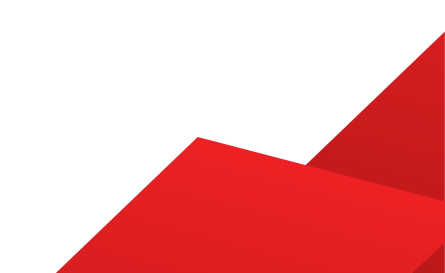

2. El sistema te mostrará una pantalla. Ingresa tu Número de Cliente y da clic en el botón Continuar.

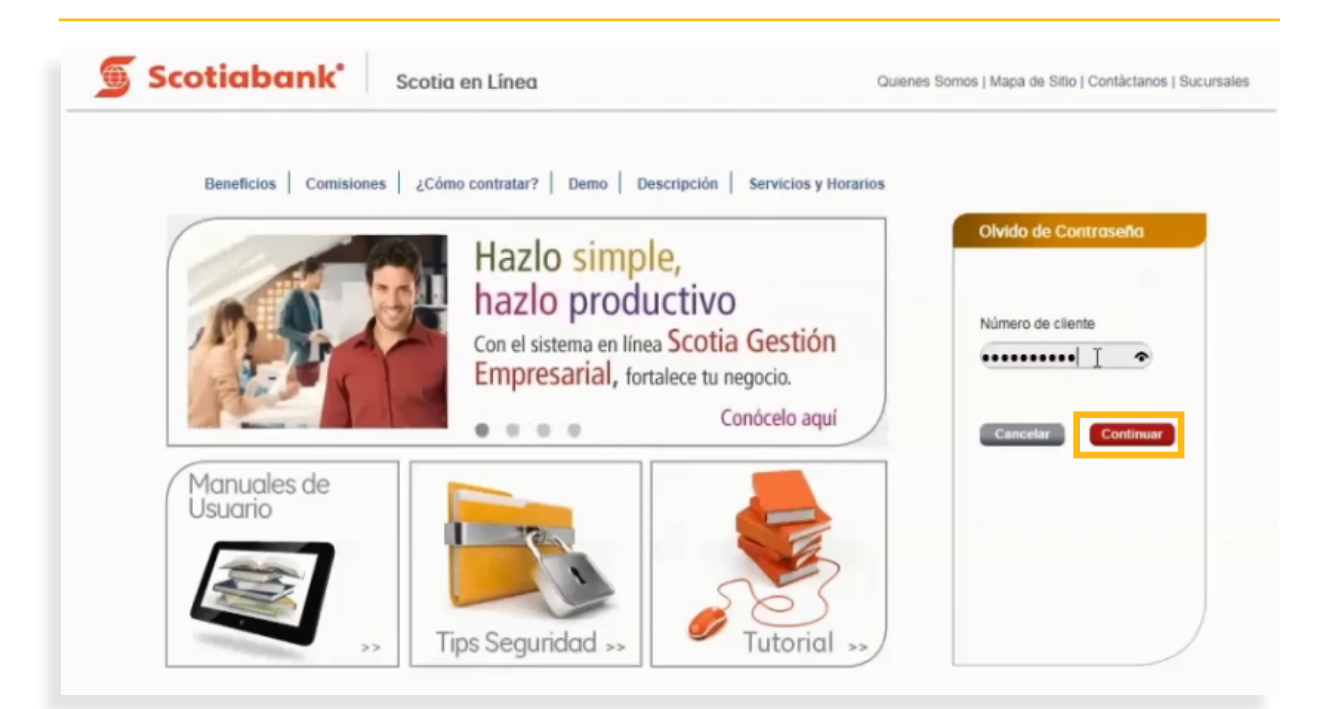

J. El sistema te mostrará una pantalla. Ingresa tu Número de Cliente y da clic en el botón
Continuar.

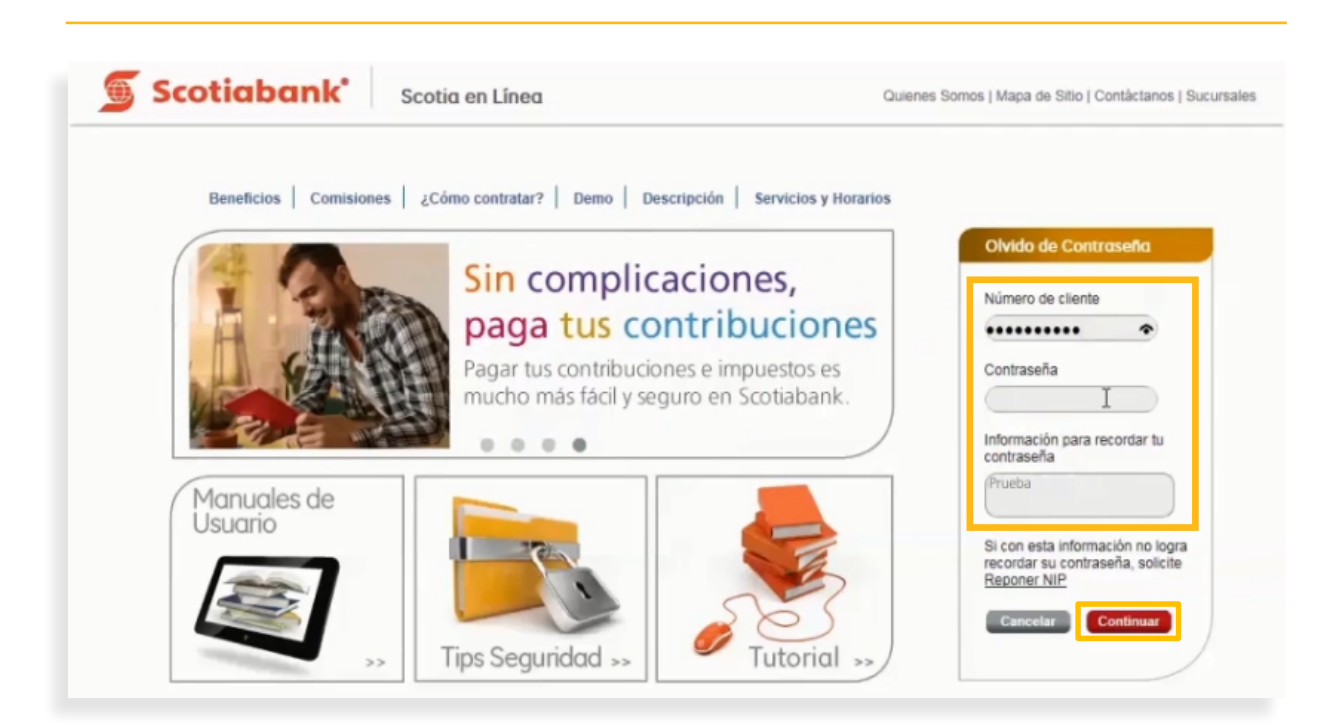

**4.** Ingresa el código de 6 dígitos de tu e-Llave y da clic en el botón **Continuar**. Finalmente podrás ingresar a Scotia en Línea.

| Información de frase e imagen                                                                                                    |                                                                            |
|----------------------------------------------------------------------------------------------------|----------------------------------------------------------------------------|
| Antes de ingresar tu e-Llave<br>Asegúrate que la imagen y frase o palabra<br>presentadas sean las que elegiste, si no es<br>asi da clic en cancelar y llama a nuestro |                                                                            |
| Centro de Atención Telefónica al:<br>5728-1205   5728-1262                                                                                                    | pelota                                                                     |
|                                                                                                    | Cambiar imagen                                                             |
|                                                                                                    | Ingresa el número de 6 dígitos que aparece en la<br>pantalla de tu e-Llave |
|                                                                                                    | ••••••                                                                     |
|                                                                                                    |                                                                            |

5. En caso de **no recordar** tu contraseña, deberás de dar clic en la opción **Reponer NIP** y el sistema te llevará a la opción para reponer tu NIP. Consulta la información dando clic en **Reponer NIP**, para mayor detalle.

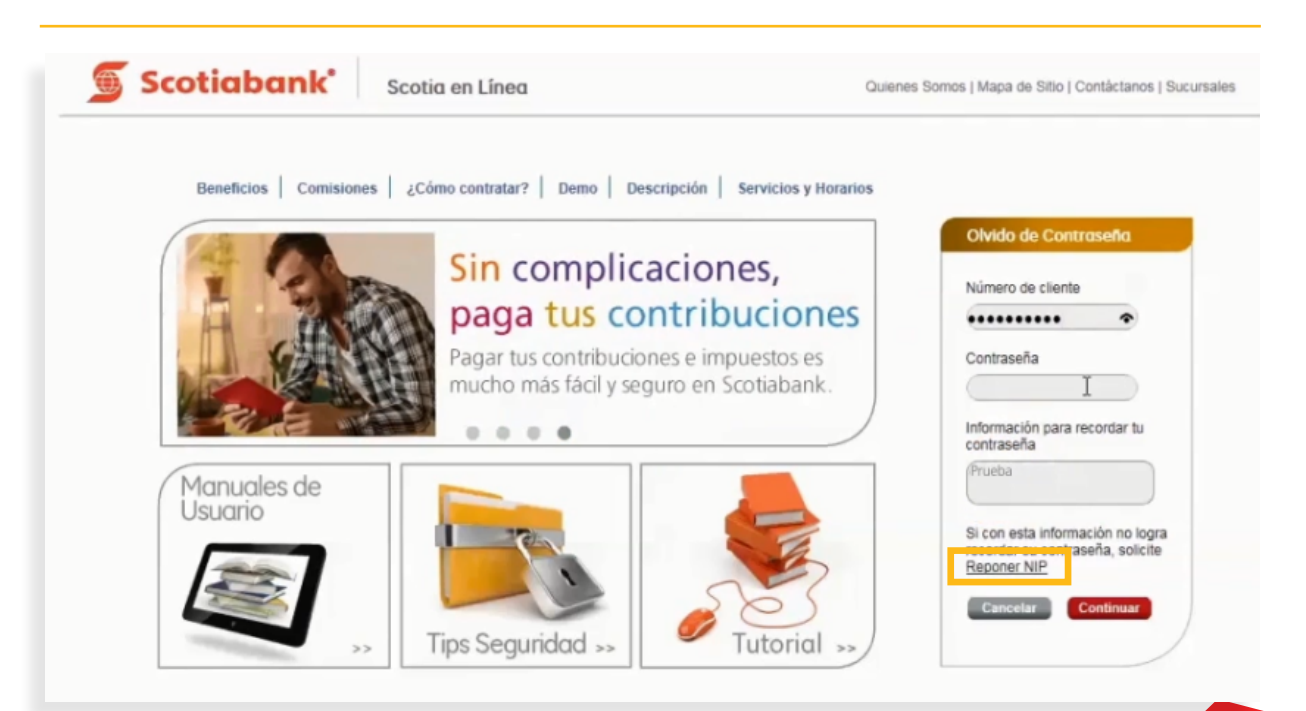

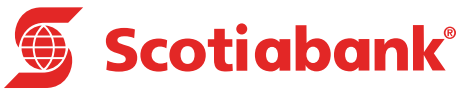

# **Sincronizar e-Llave**

### Sincronizar e-Llave

1. En la página principal de Scotia en Línea, selecciona la opción Sincronizar e- Llave.

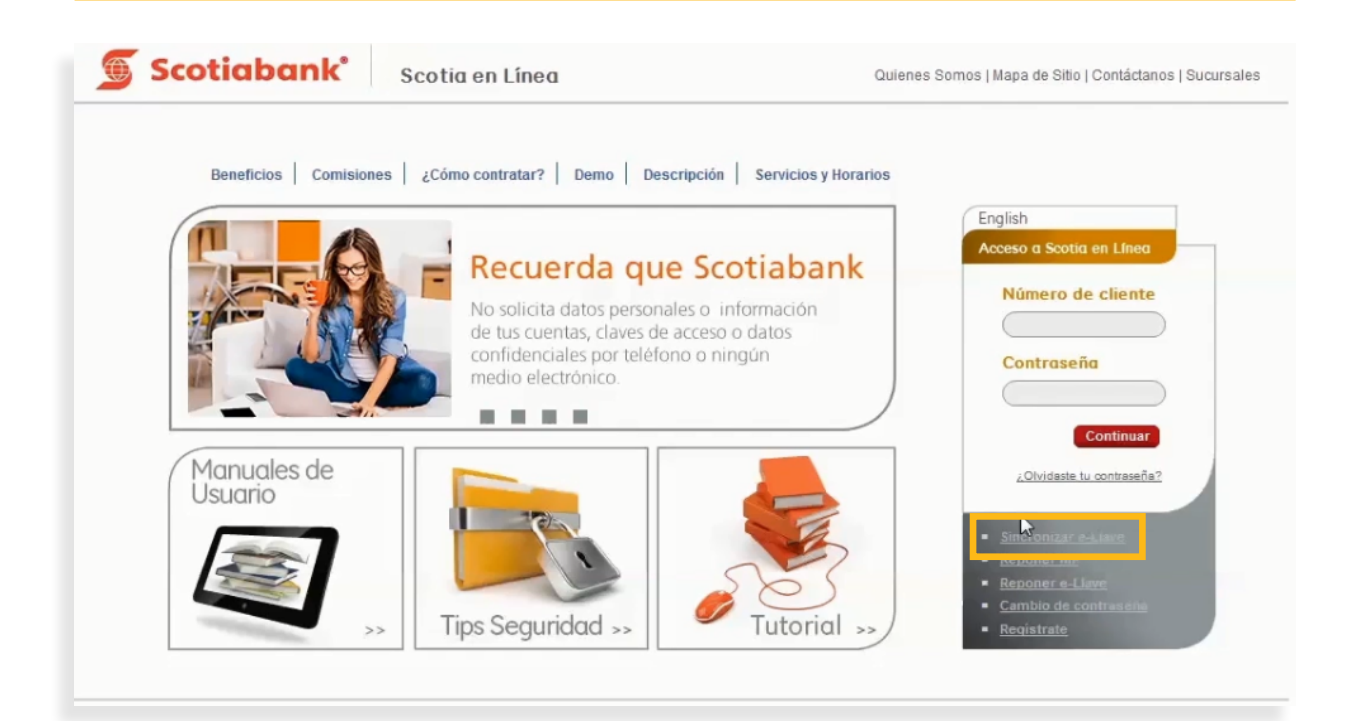

∠. Ingresa la información solicitada por el sistema: Número de Cliente y Contraseña, posteriormente da clic en el botón Continuar.

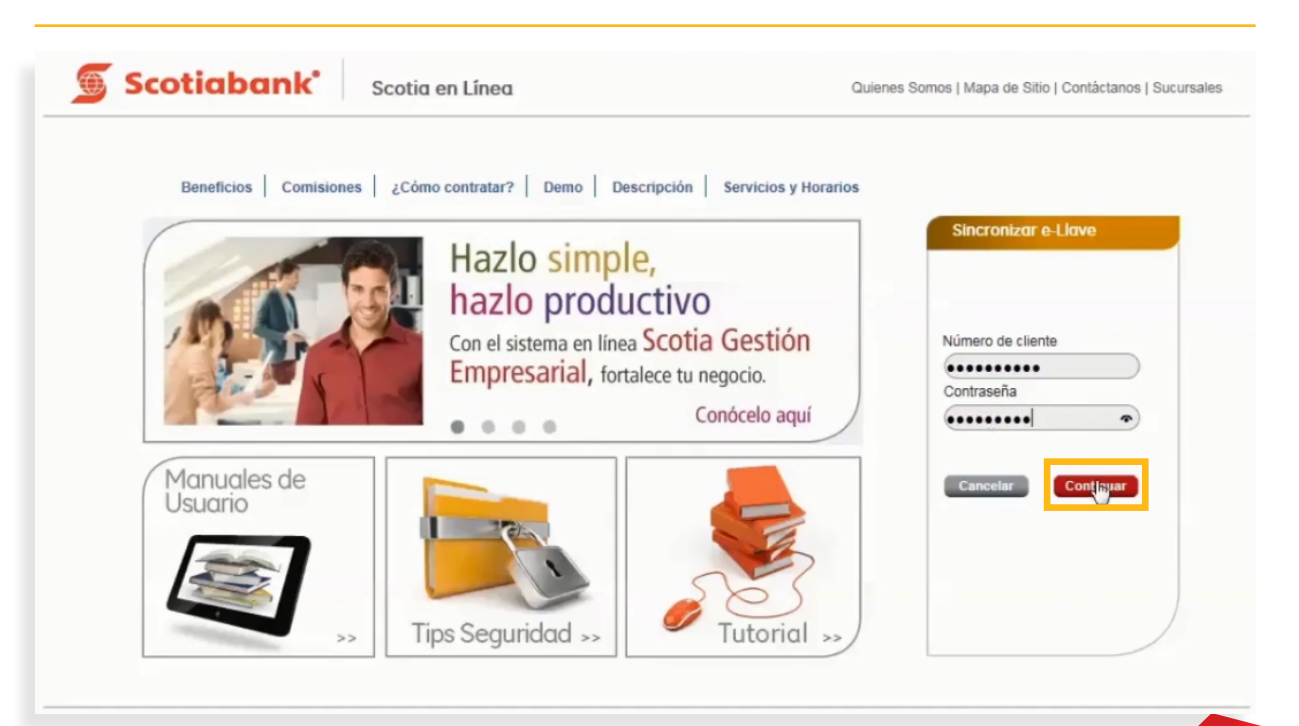

**3.** Ingresa el código de 6 dígitos de tu e-Llave, espera un minuto (60 segundos) para que puedas ingresar un nuevo código, posteriormente da clic en el botón **Continuar.** 

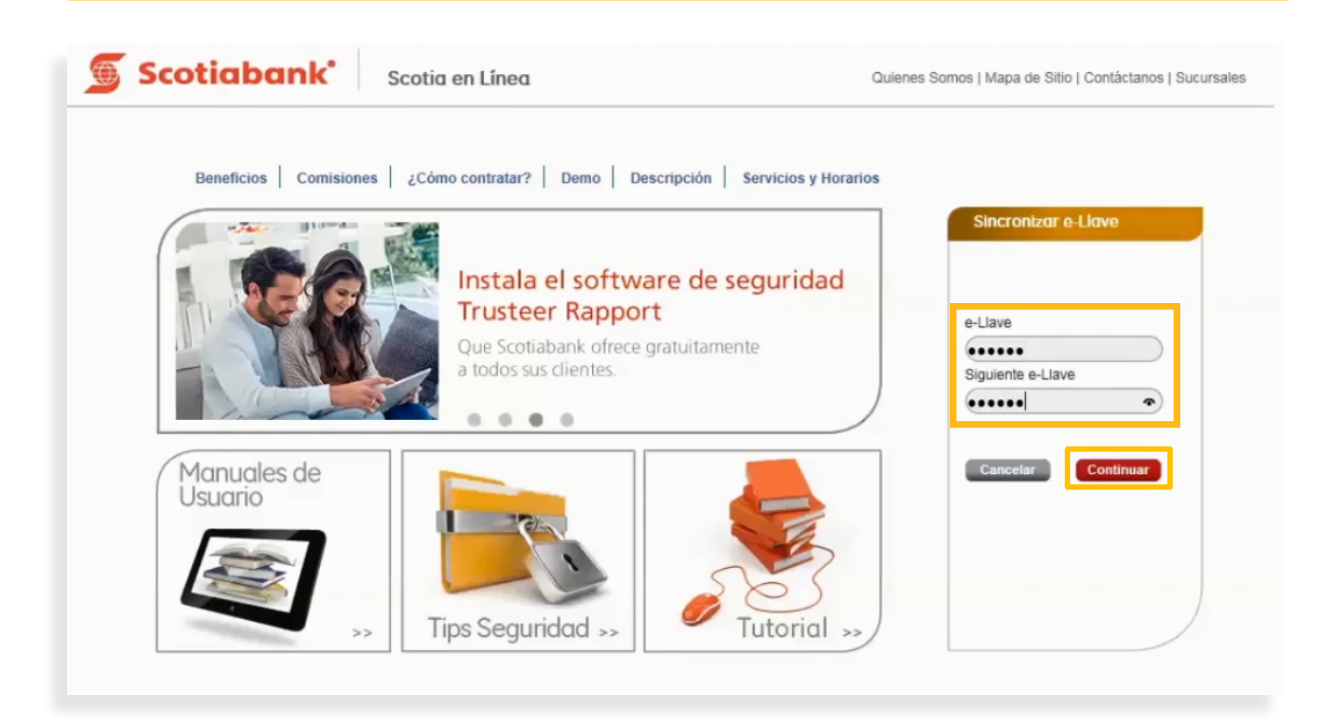

4. El sistema te mostrará un mensaje para indicar que tu e-Llave se ha sincronizado exitosamente.

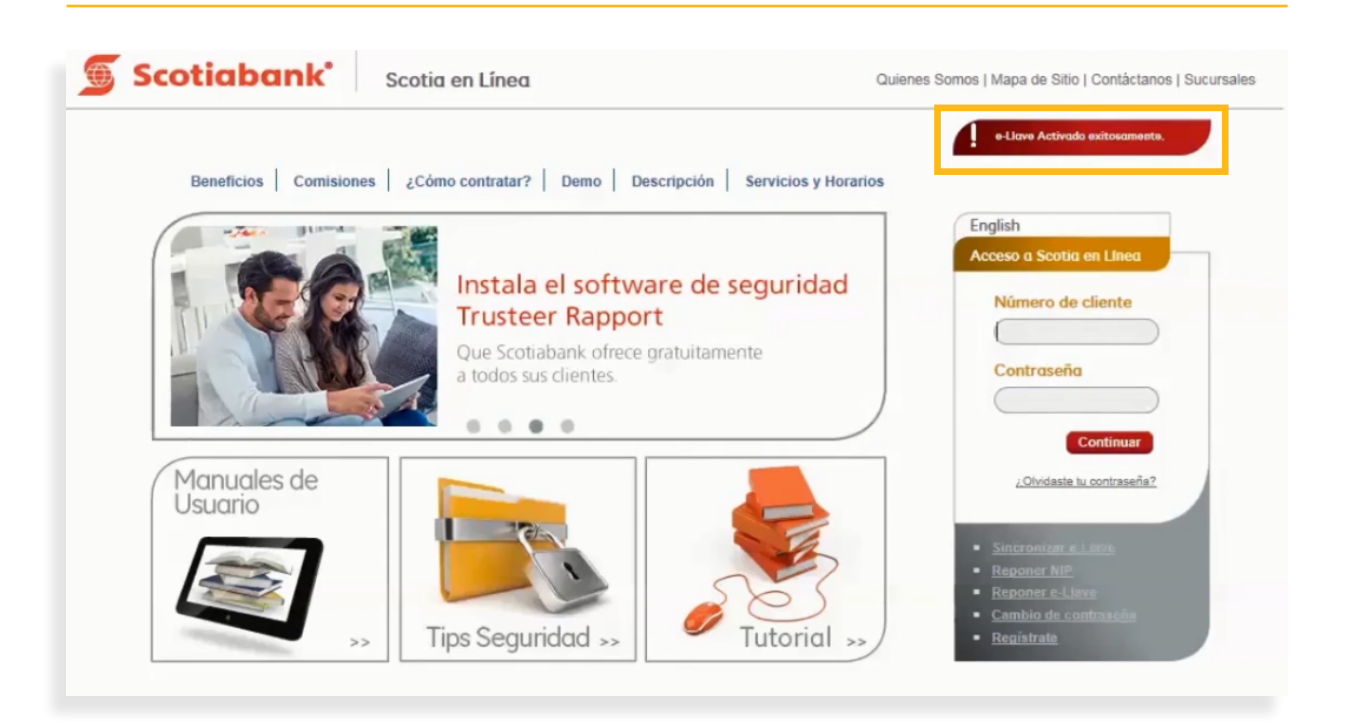

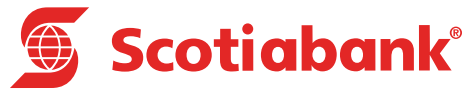

### **Reponer NIP**

#### **Reponer NIP**

Esta opción, que es exclusiva para el **Usuario Administrador** de Scotia en Línea, te permitirá generar una nueva contraseña para ingresar al sistema.

1. En la página principal de Scotia en Línea, selecciona la opción Reponer NIP.

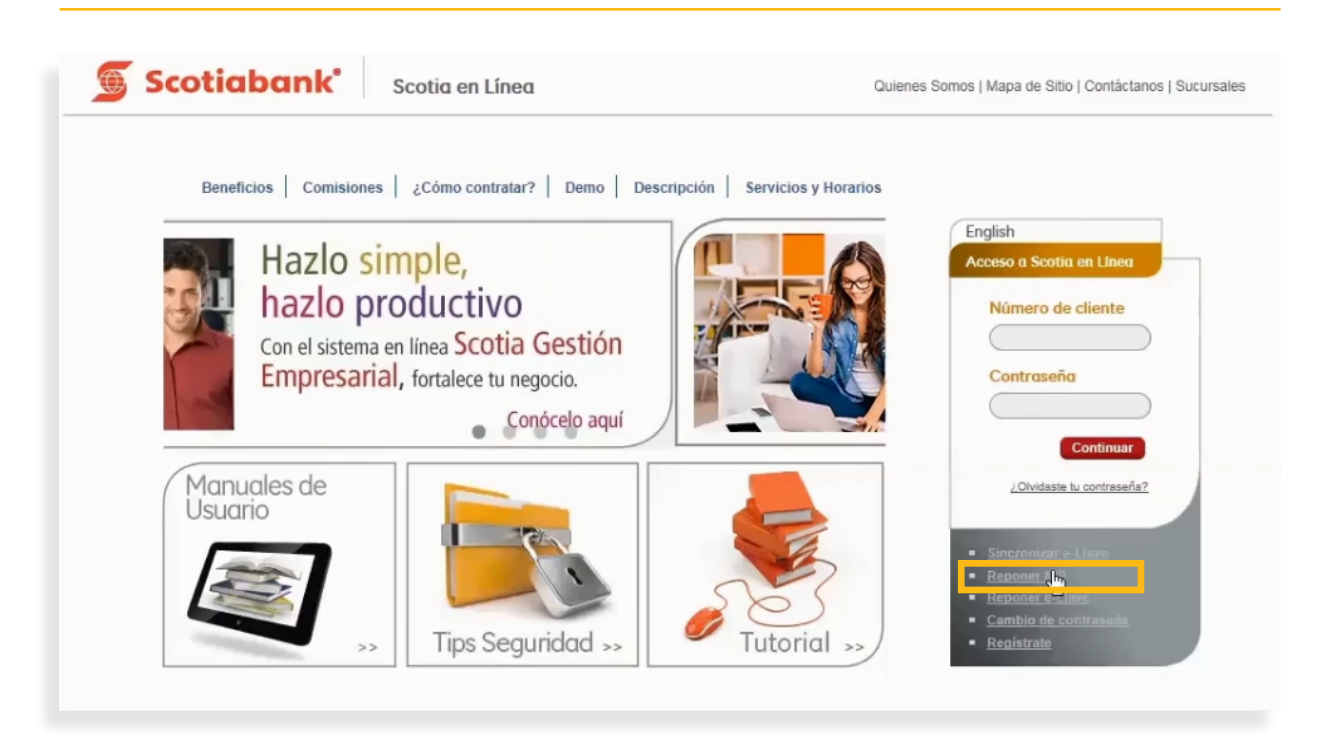

2. El sistema te mostrará un mensaje y la opción para que ingreses tu **Número de Cliente**. Lee cuidadosamente el mensaje presentado por el sistema.

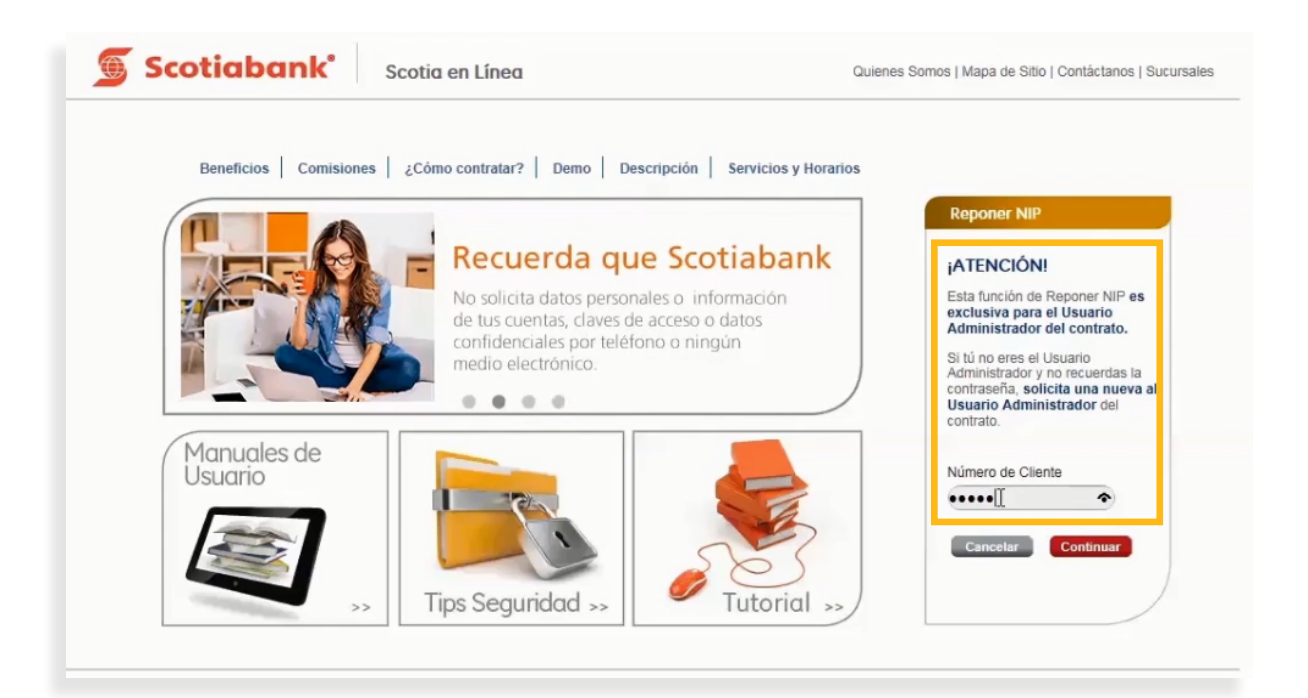

3. Da clic en el botón Continuar.

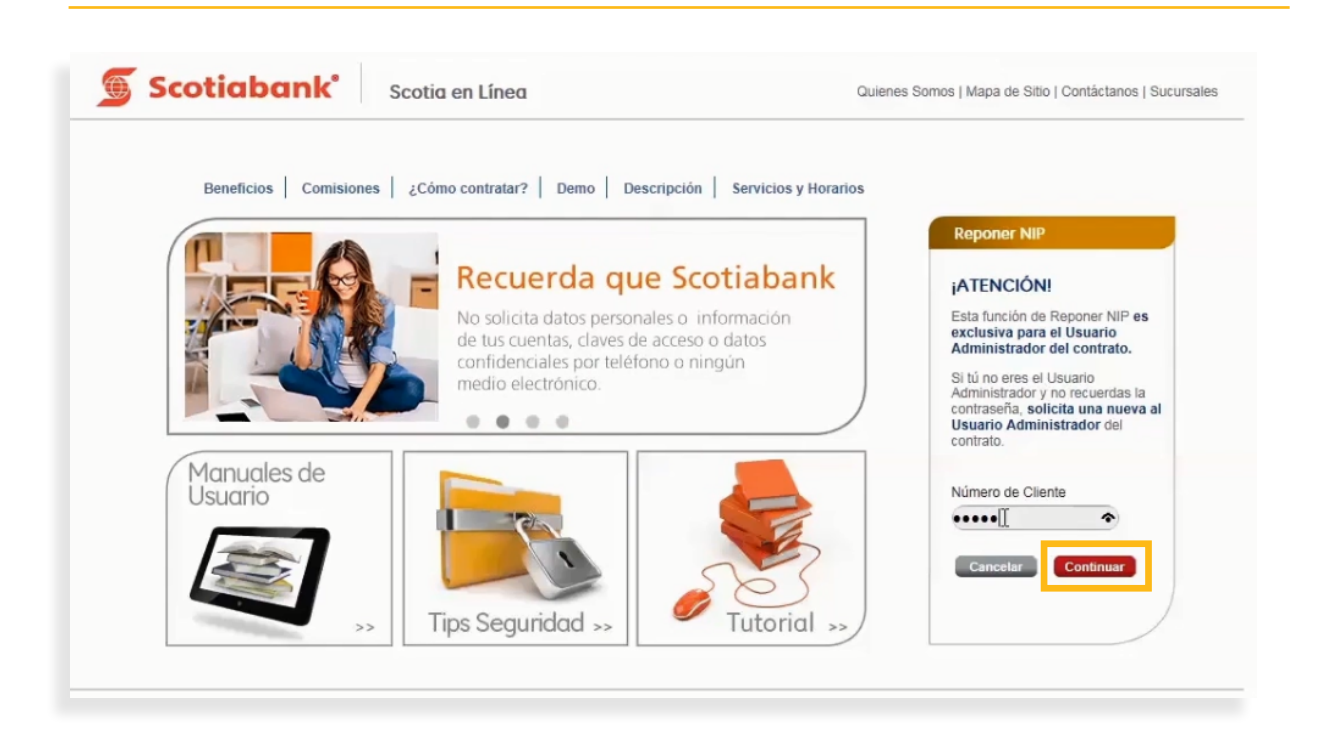

4. El sistema te mostrará un nuevo mensaje con una notificación de que se bloqueará tu acceso y te generará un nuevo NIP para el cambio de contraseña. Si estás de acuerdo, da clic en el botón **Continuar** para finalizar el proceso. Deberás acudir a cualquiera de nuestras sucursales con una identificación oficial para obtener tu nuevo NIP.

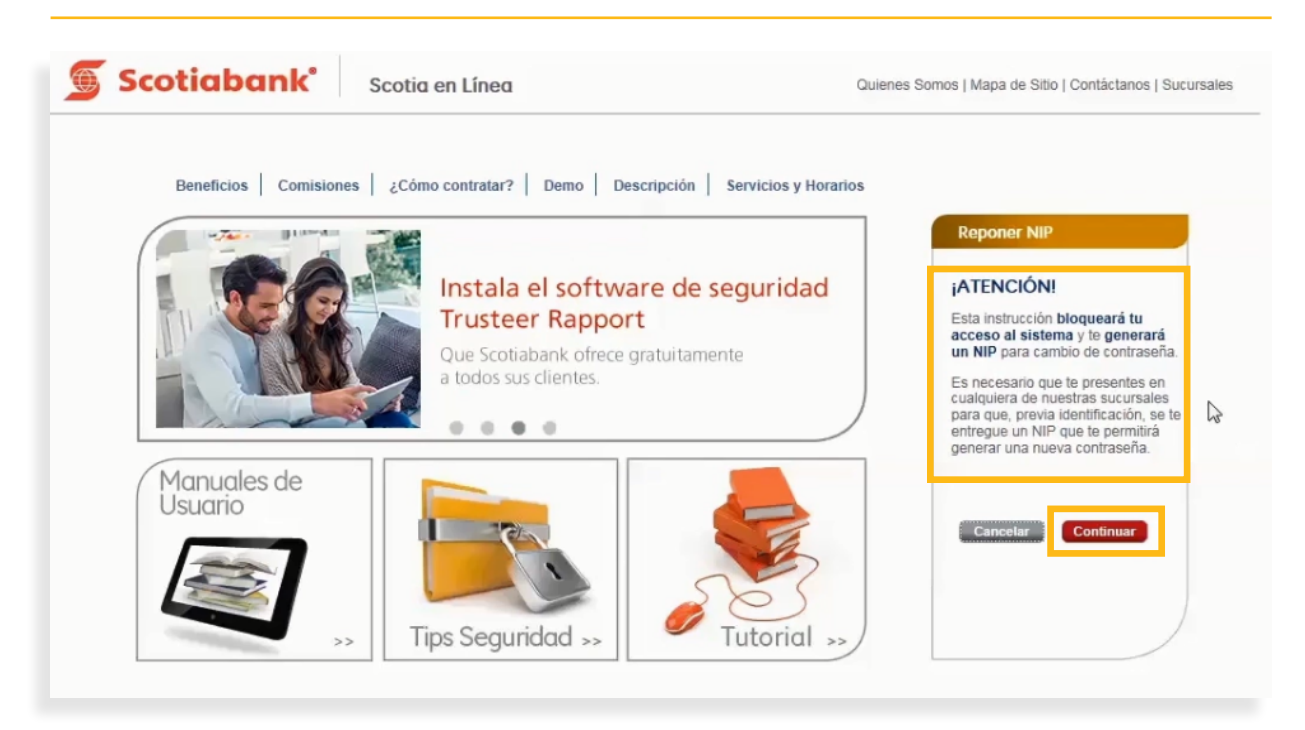

5. Una vez que obtengas tu nuevo NIP, consulta la información del módulo <u>Regístrate</u> para mayor detalle y realizar el proceso correspondiente.

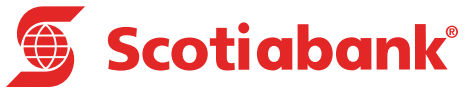

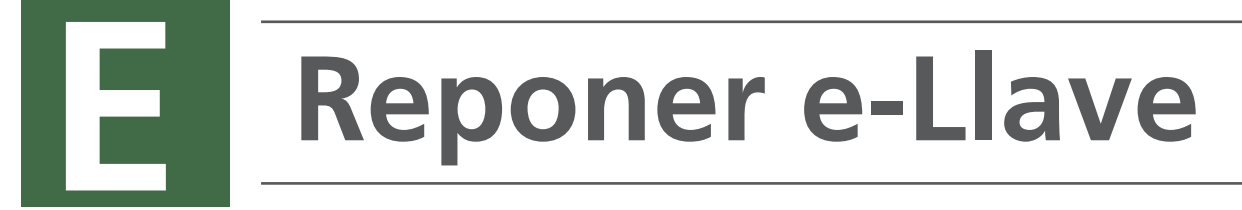

#### Reponer e-Llave

Esta opción es exclusiva del Usuario Administrador. Te permitirá solicitar la reposición de tu dispositivo de e-Llave en caso de extravío.

1. En la página principal de Scotia en Línea, selecciona la opción Reponer e-Llave.

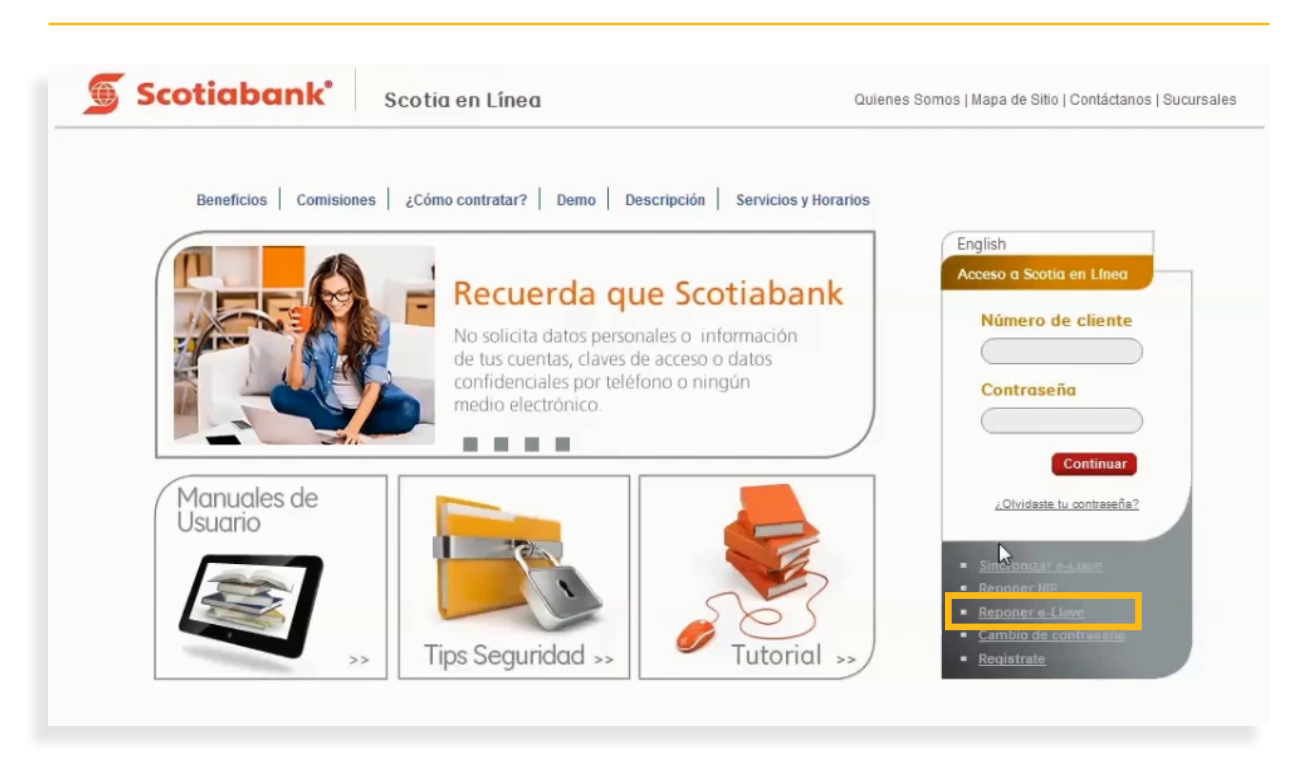

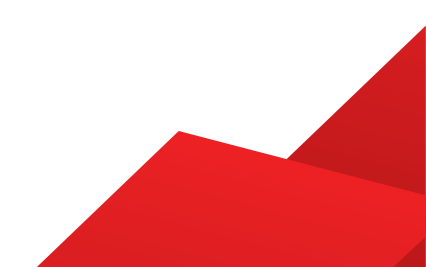

2. Ingresa la información solicitada por el sistema: Número de Cliente, Contraseña y da clic en el botón Continuar.

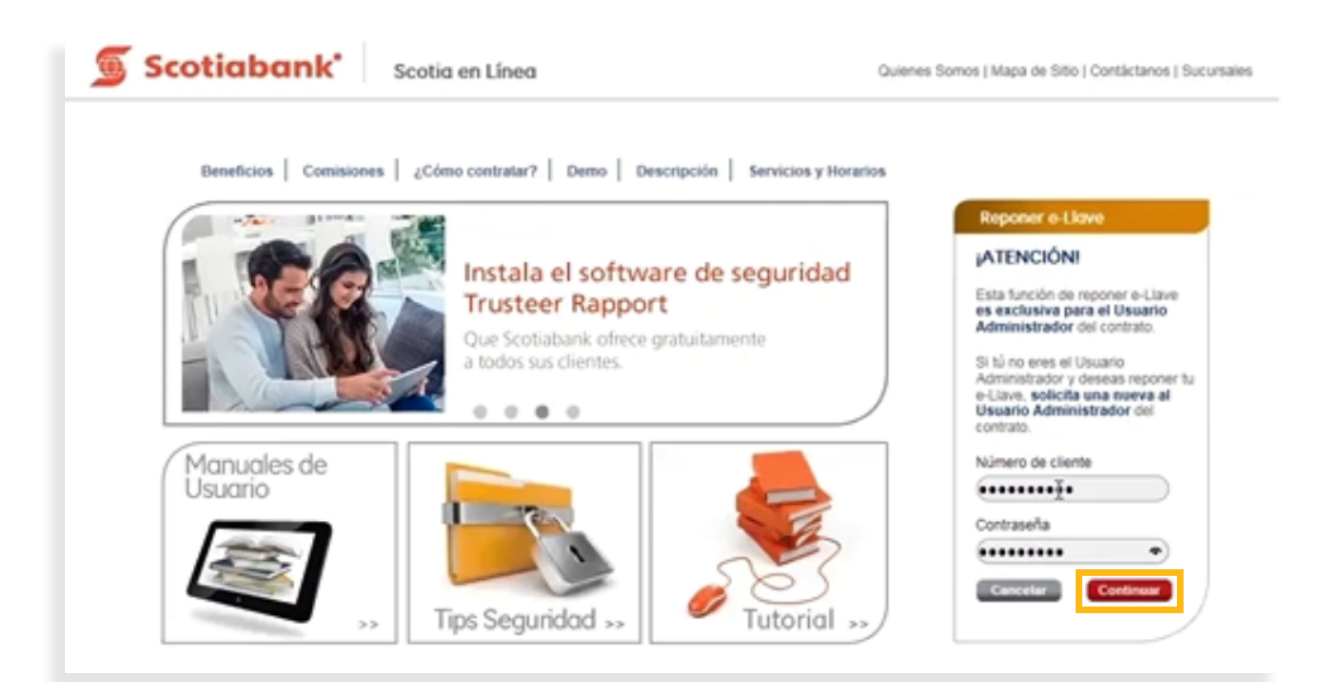

**3.** El sistema te mostrará una pantalla con un mensaje. Lee con atención la información y si estás de acuerdo da clic en el botón **Continuar.** 

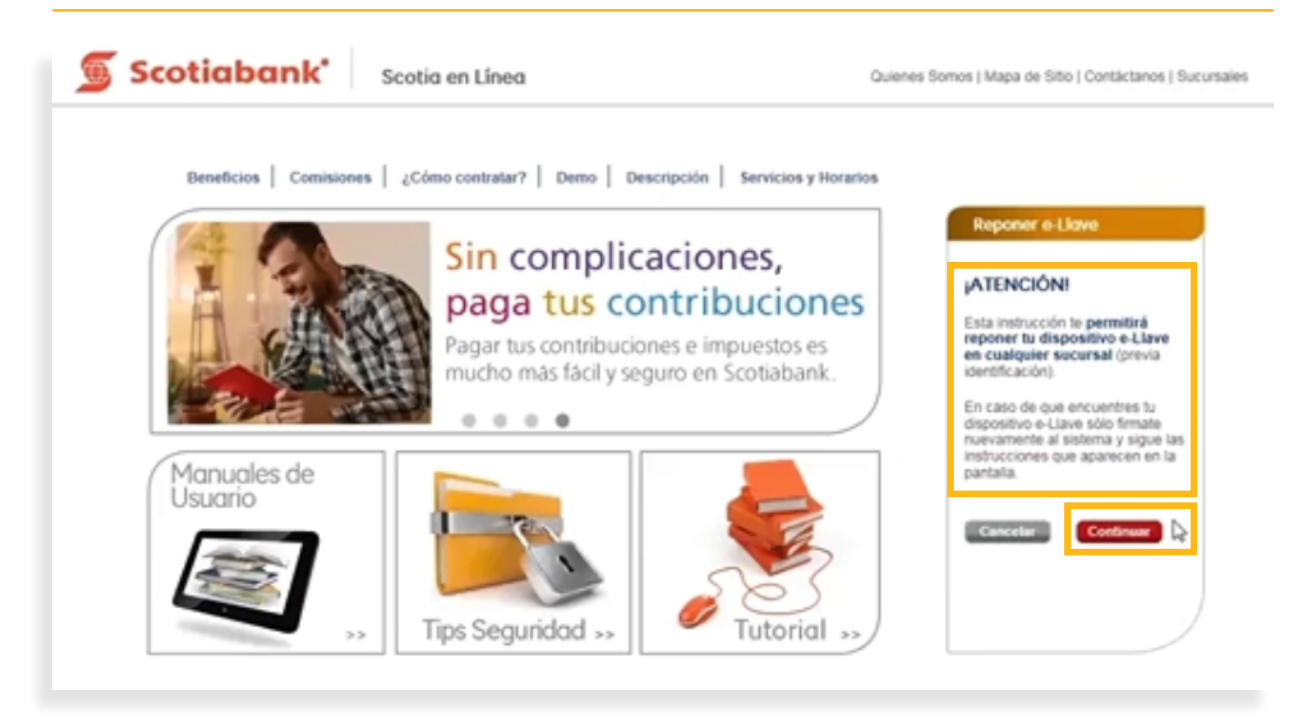

4. El sistema te mostrará un mensaje indicando que la reposición de tu e-Llave ha sido exitosa.

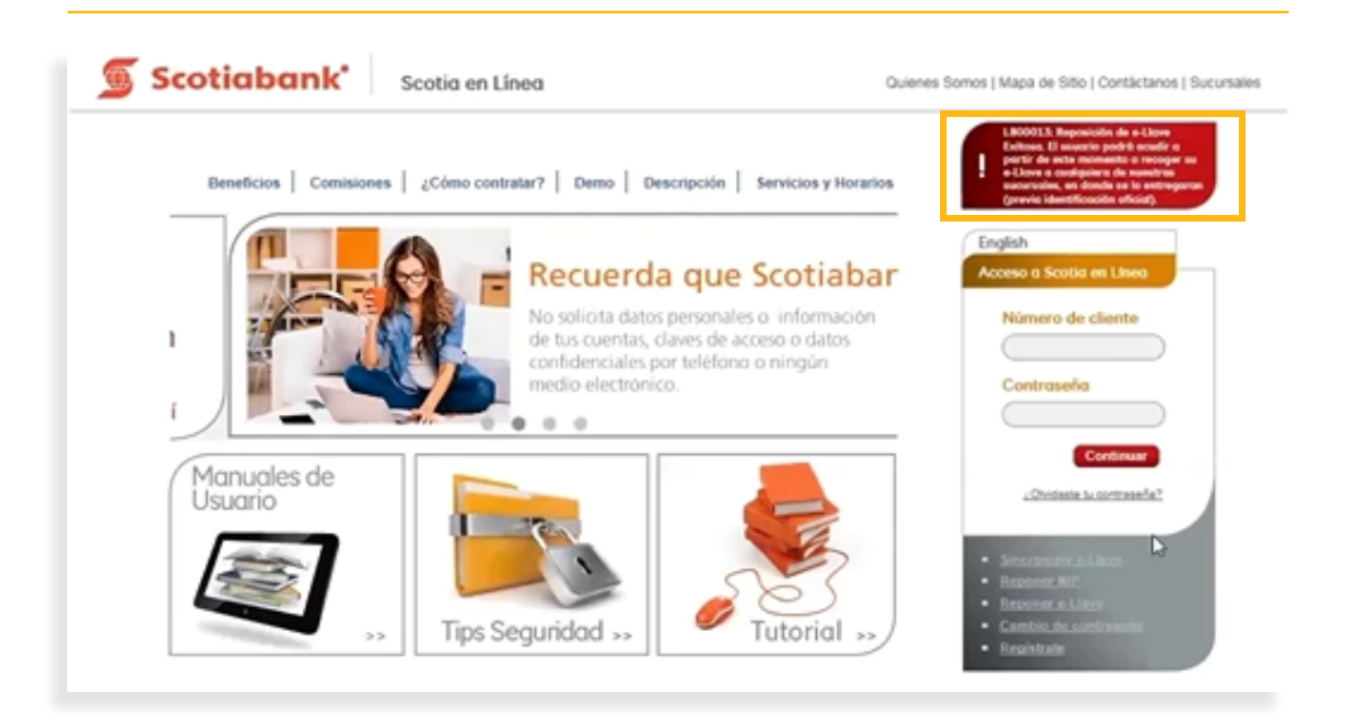

5. Podrás acudir a cualquier sucursal, presentando una identificación oficial vigente para recoger tu nueva e-Llave.

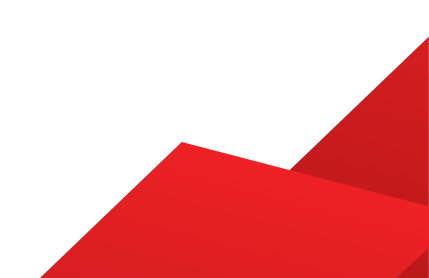

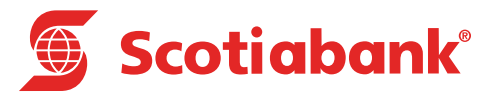

### Cambio de Contraseña

### Cambio de Contraseña

Esta función puede ser utilizada por cualquier Usuario de Scotia en Línea. Te permitirá realizar el cambio de tu contraseña por una nueva.

1. En la página principal de Scotia en Línea selecciona la opción Cambio de contraseña.

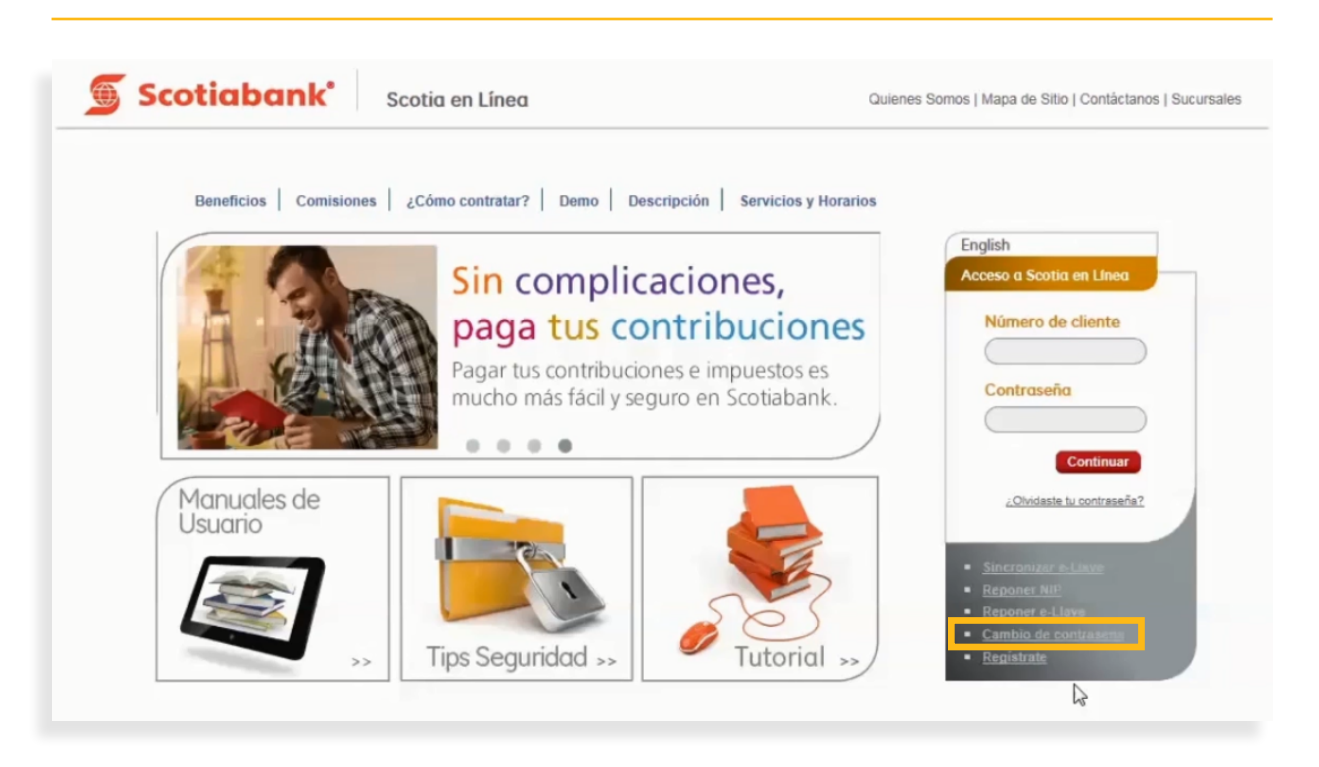

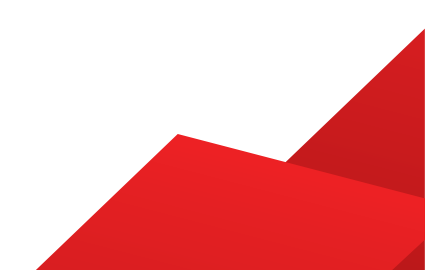

2. El sistema te mostrará una pantalla. Ingresa la información solicitada:

- Número de Cliente: Número que utilizas para ingresar a Scotia en Línea.
- Contraseña actual: Clave con la que ingresas actualmente.
- Nueva contraseña: Contraseña que sustituirá a la anterior y la cual utilizarás para ingresar a Scotia en Línea. La contraseña debe contener de 8 a 14 caracteres, al menos una letra mayúscula, un número, una letra minúscula. Por razones de seguridad no es posible utilizar tu nombre, tu número de cliente, palabra relacionadas con Scotiabank o números y letras consecutivos.
- Confirmar nueva contraseña: Vuelve a escribir tu nueva contraseña.
- Información para recordar tu nueva contraseña: Captura una palabra o frase clave que te ayude a recordar tu contraseña en caso de olvido. Esta opción es exclusiva del Usuario Administrador.

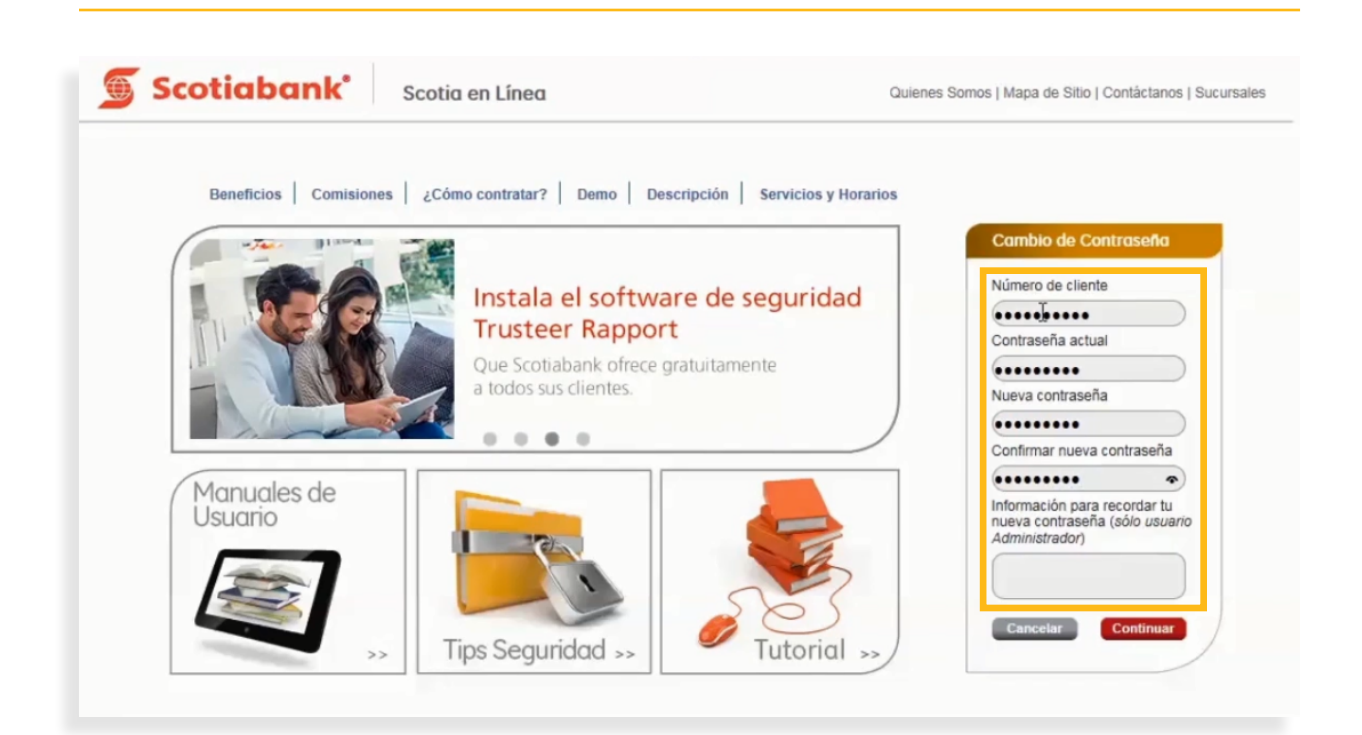

#### 3. Da clic en el botón Continuar.

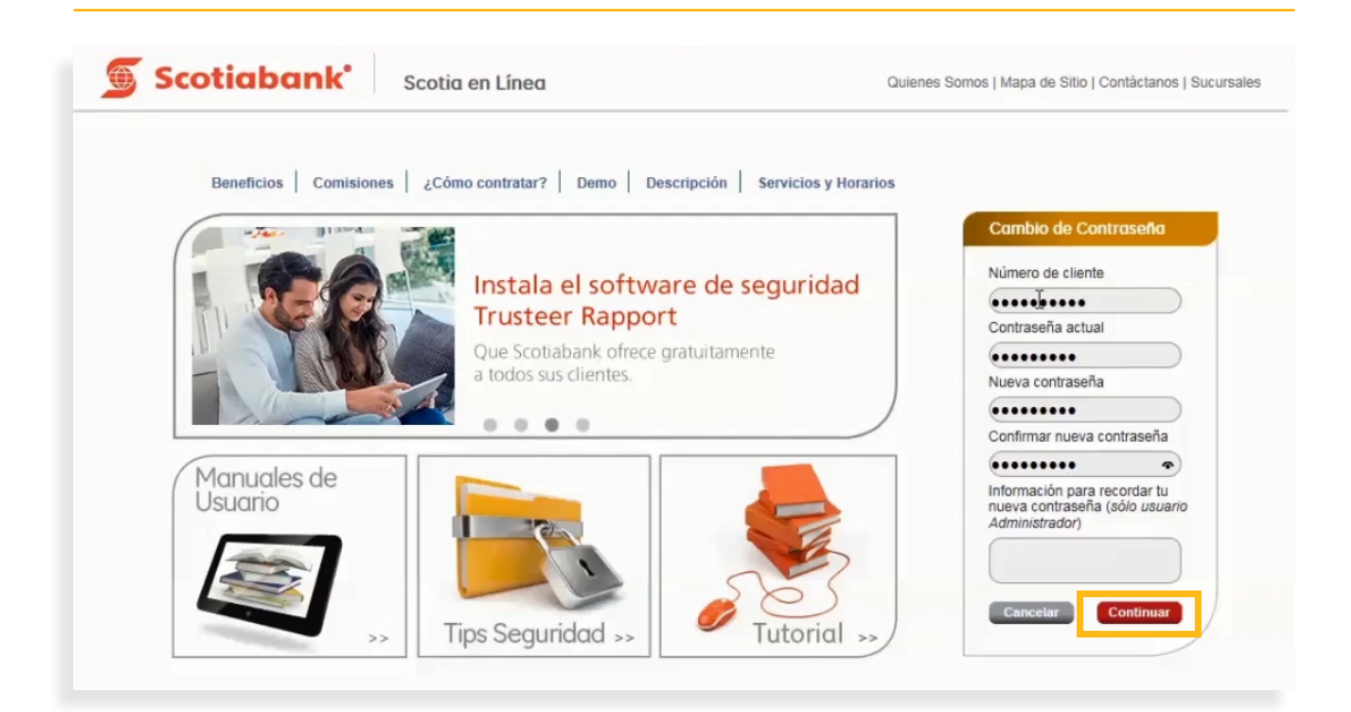

4. Si tu nueva contraseña cumple con las características de seguridad requeridas por el sistema, se confirmará el Cambio de contraseña y con esto habrás finalizado el proceso.

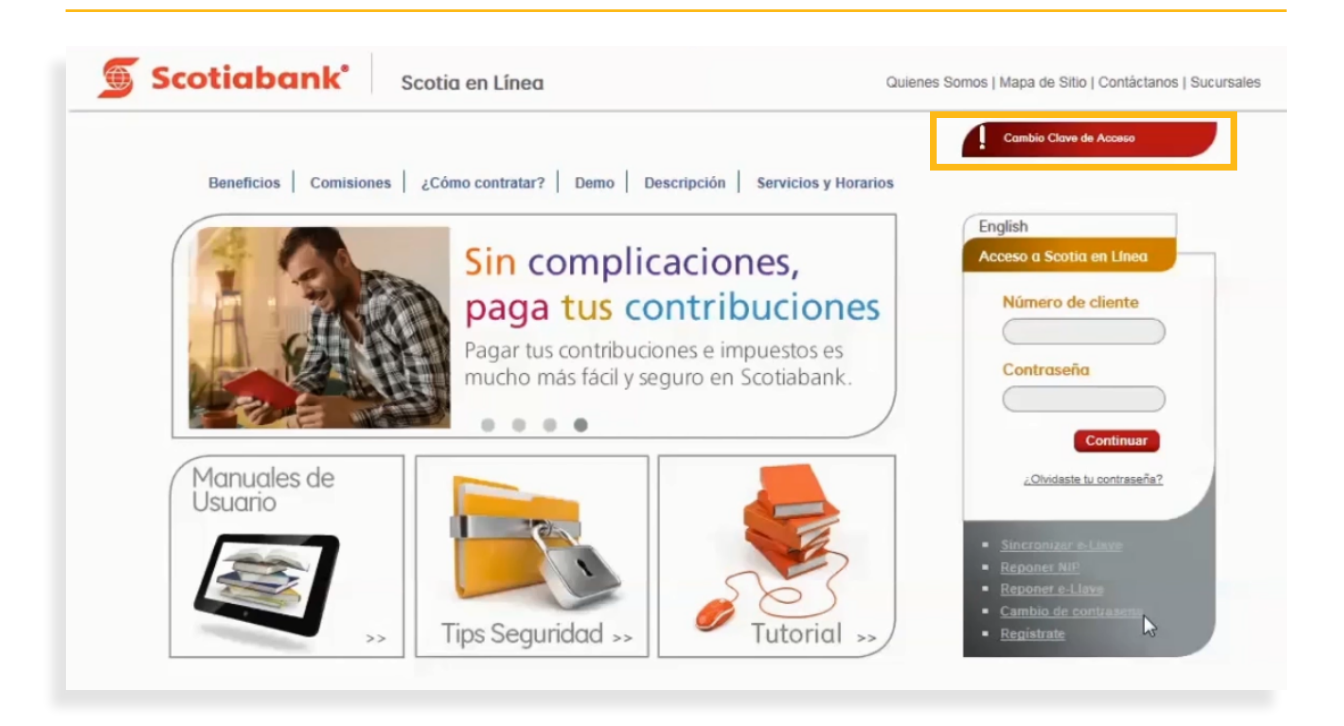

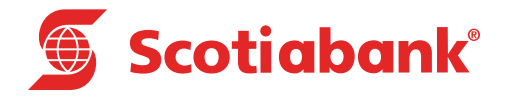

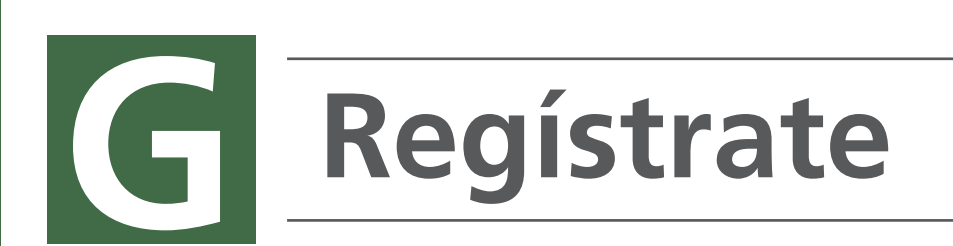

### Regístrate

- a. Usuario Administrador
- 1. En la página principal de Scotia en Línea, selecciona la opción Regístrate.

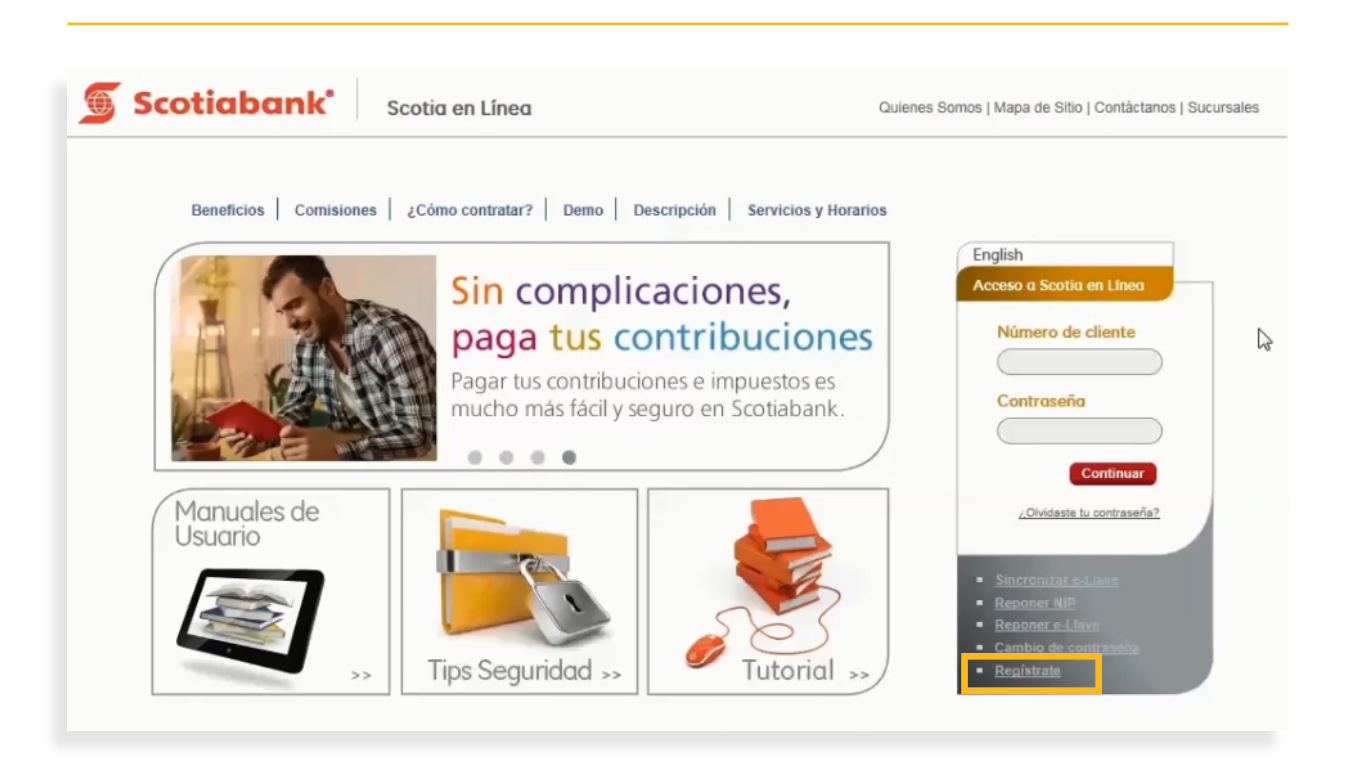

2. Ingresa la información solicitada por el sistema:

- Número de cliente: Número de usuario con el que vas a ingresar a Scotia en Línea, se compone del número de contrato más los dígitos 001, por ejemplo, con el contrato 12345678, el usuario para realizar el registro seria 12345678001.
- NIP: Número de Identificación Personal que te proporcionó la sucursal en la contratación de Scotia en Línea.
- Nueva contraseña: Contraseña la cual utilizarás para ingresar a Scotia en Línea. La contraseña debe contener de 8 a 14 caracteres, al menos una letra mayúscula, un número, una letra minúscula. Por razones de seguridad no es posible utilizar tu nombre, tu número de cliente, palabra relacionadas con Scotiabank o números y letras consecutivos.
- **Confirmar nueva contraseña:** Vuelve a escribir la contraseña con la cual ingresarás a Scotia en Línea.
- Información para recordar tu nueva contraseña: Captura una palabra o frase clave que te ayude a recordar tu contraseña en caso de olvido.

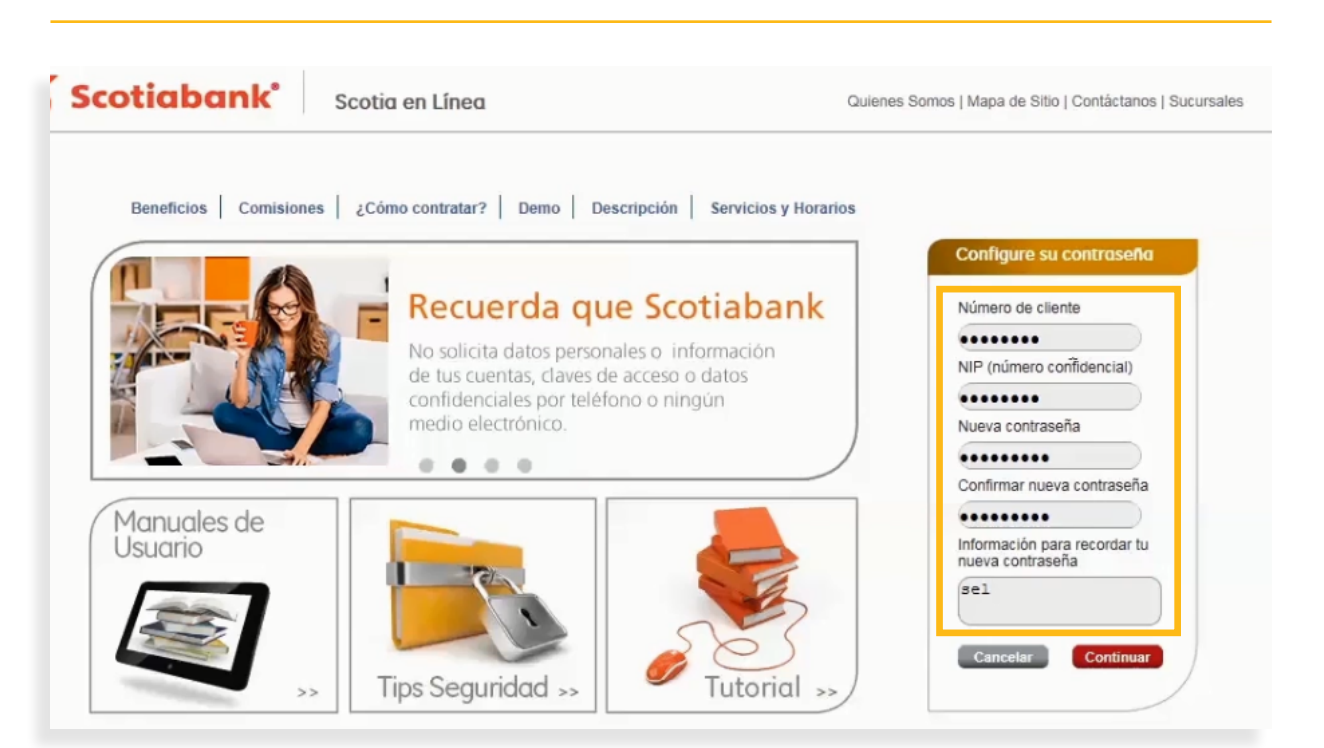

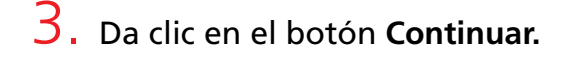

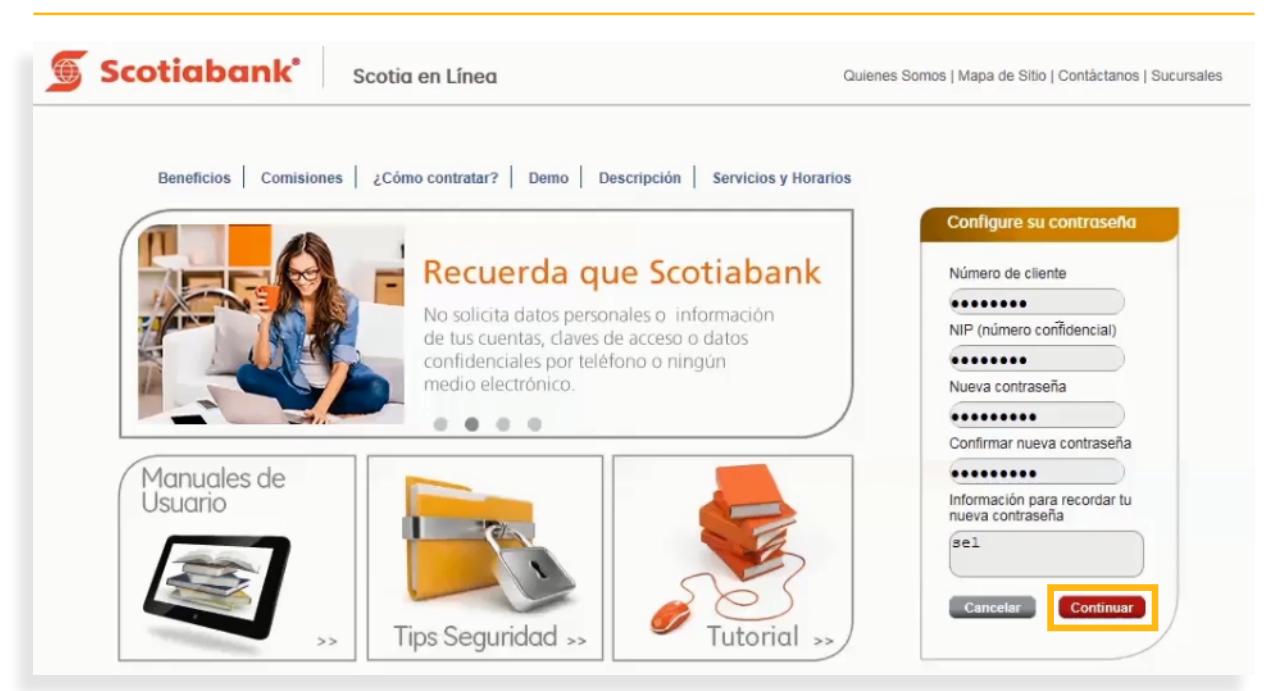

4. El sistema te solicitará información para activar tu e-Llave como:

Número de Serie de tu e-Llave: Número registrado en la parte posterior de tu dispositivo e-Llave. e-Llave: Dígitos que se muestran en la pantalla digital de tu dispositivo e-Llave. Cambia cada minuto (60 segundos).

Siguiente e-Llave: Nuevo número que se muestra en la pantalla digital del dispositivo e-Llave.

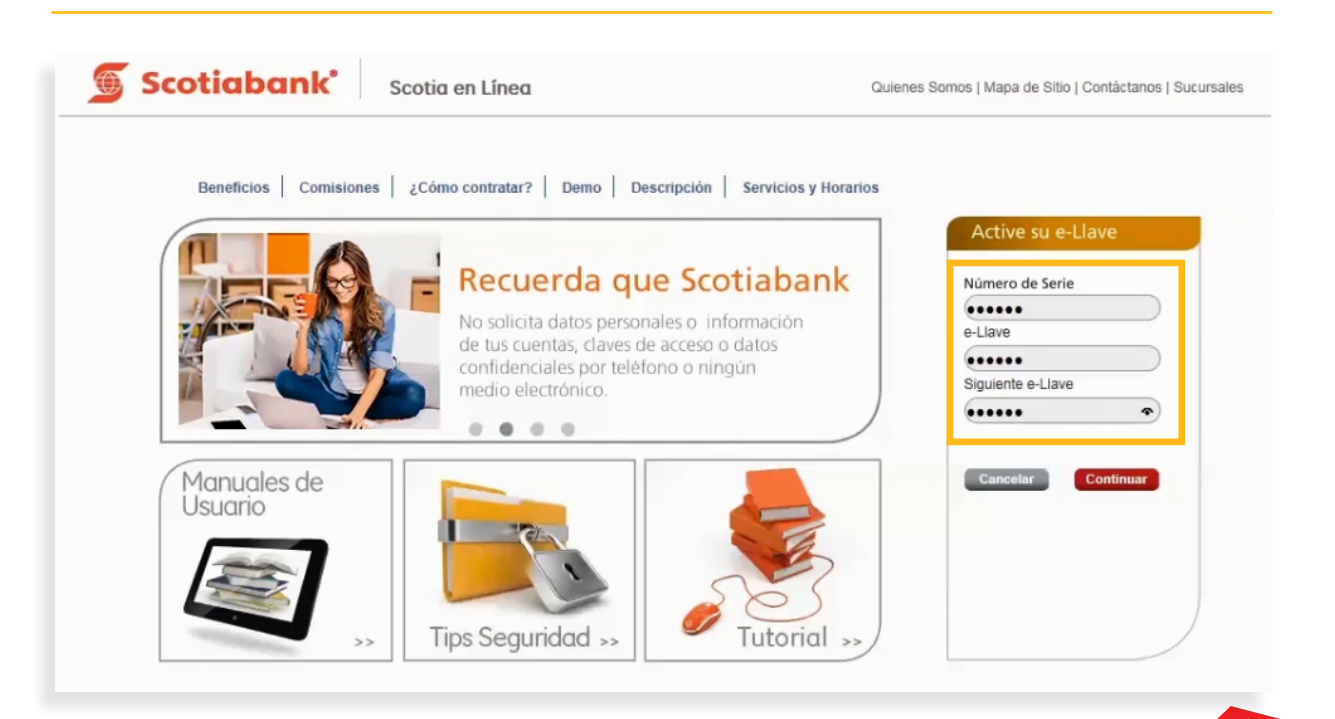

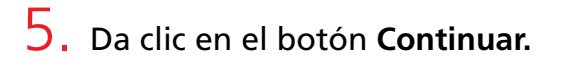

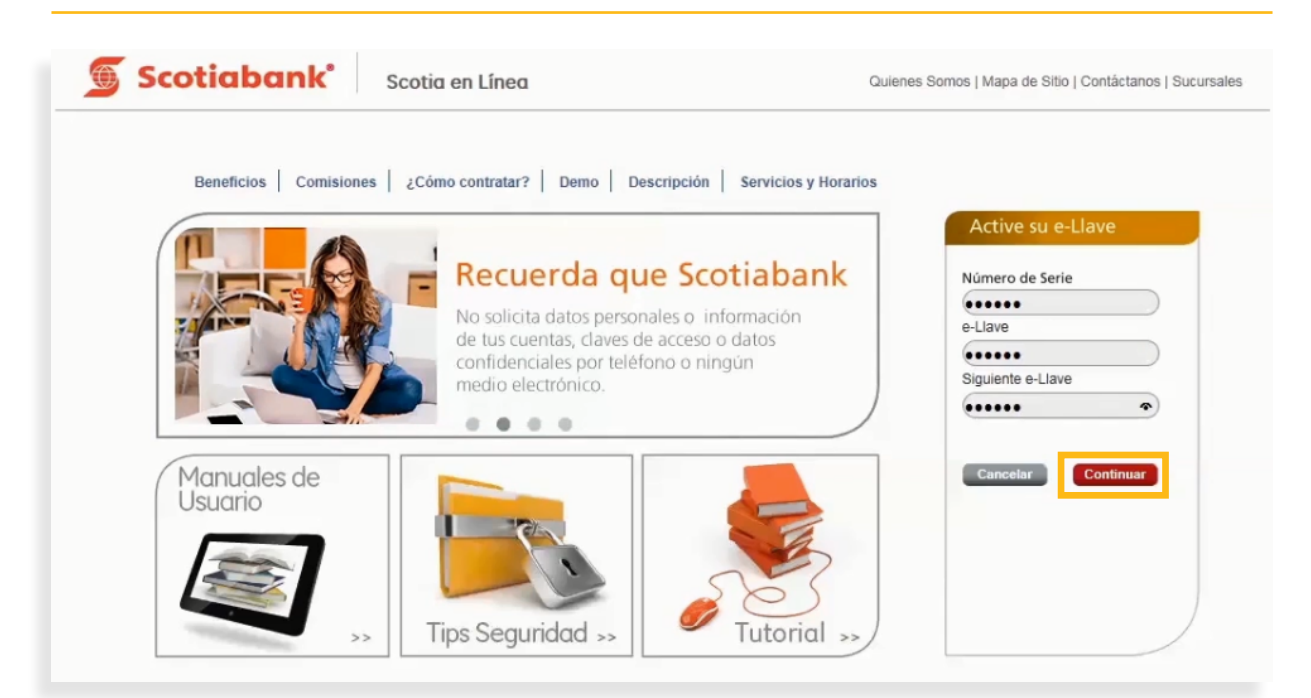

6. Ingresa el código de 6 dígitos de tu e-Llave, posteriormente de clic en el botón Continuar.

| Scotia | bank <sup>•</sup> Scotia en Línea           | Quienes Somos   Mapa de Sitio   Contáctanos   Sucursal |
|--------|---------------------------------------------|--------------------------------------------------------|
| Valie  | dación e-Llave                              |                                                        |
| _      |                                             |                                                        |
|        | Ingresa el número que aparece en tu e-Llave | •••••                                                  |
|        |                                             |                                                        |
|        |                                             | Cancelar Cliptinuar                                    |
|        |                                             |                                                        |
|        |                                             |                                                        |

7. El sistema te mostrará una pantalla solicitando seleccionar una imagen del catálogo e ingresar una palabra o frase. Esto funciona como un filtro adicional para hacer más seguro tu acceso al sistema y la confirmarás cuando ingreses a Scotia en Línea.

| Scotiabank <sup>*</sup> Scotia en Línea | Quienes Somos   Mapa de Sitio   Contáctanos   Sucursales      |
|-----------------------------------------|---------------------------------------------------------------|
| Elige tu imagen                         |                                                               |
|                                         |                                                               |
|                                         | Define una frase como complemento a la<br>imagen que elegiste |
|                                         | pelota ×                                                      |
|                                         |                                                               |

8. Da clic en el botón **Continuar**.

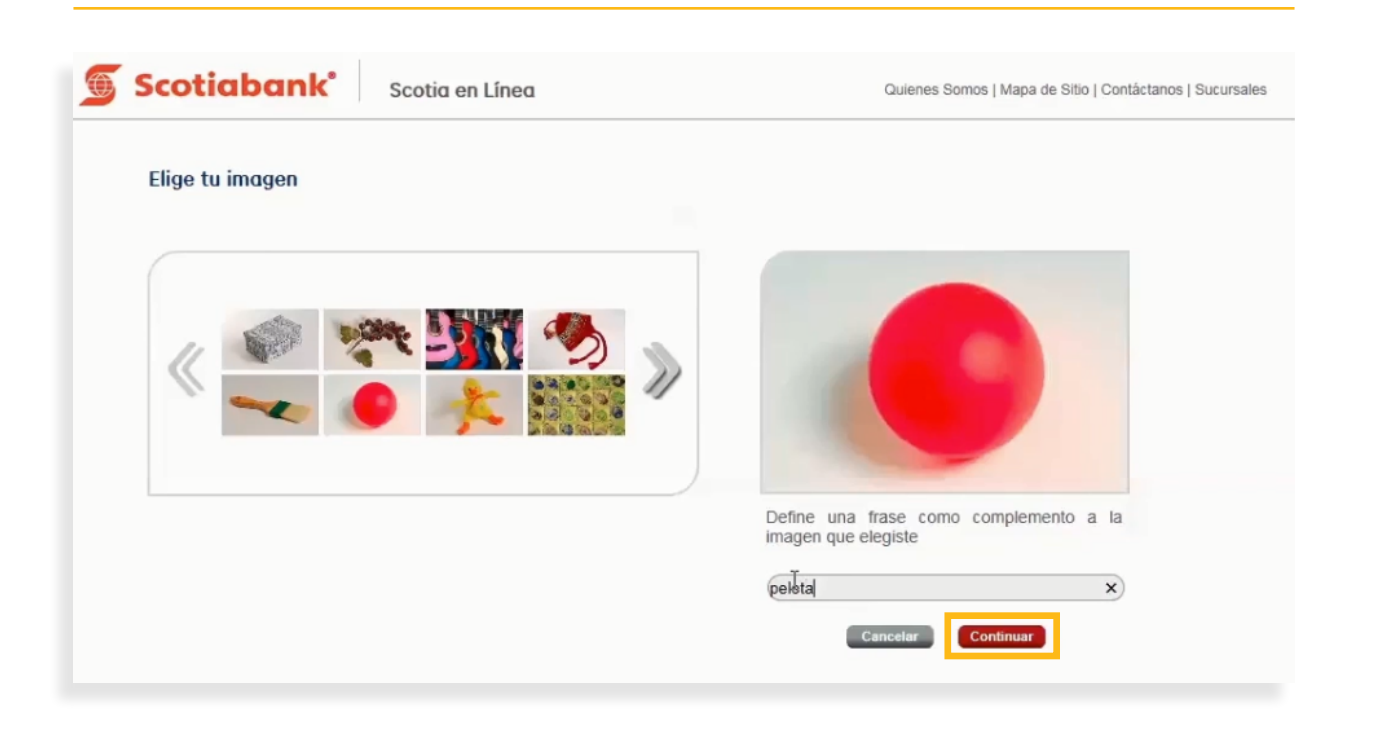

9. Ingresa el código de 6 dígitos de tu e-Llave y da clic en el botón Continuar.

| Scotiabank* Scotia en Línea                                                                                                    | Quienes Somos   Mapa de Sitio   Contáctanos   Sucursales                |
|----------------------------------------------------------------------------------------------------|-------------------------------------------------------------------------|
| Información de frase e imagen                                                                                                    |                                                                         |
| Antes de ingresar tu e-Llave<br>Asegúrate que la imagen y frase o palabra<br>presentadas sean las que elegiste, si no es<br>así da clic en cancelar y llama a nuestro<br>Centro de Atención Telefónica al:<br>5728-1205   5728-1262 | pelota<br>Cambiar imagen                                                |
| 2                                                                                                    | Ingresa el número de 6 dígitos que aparece en la pantalla de tu e-Llave |

10. Haz finalizado el registro. Ahora podrás utilizar Scotia en Línea.

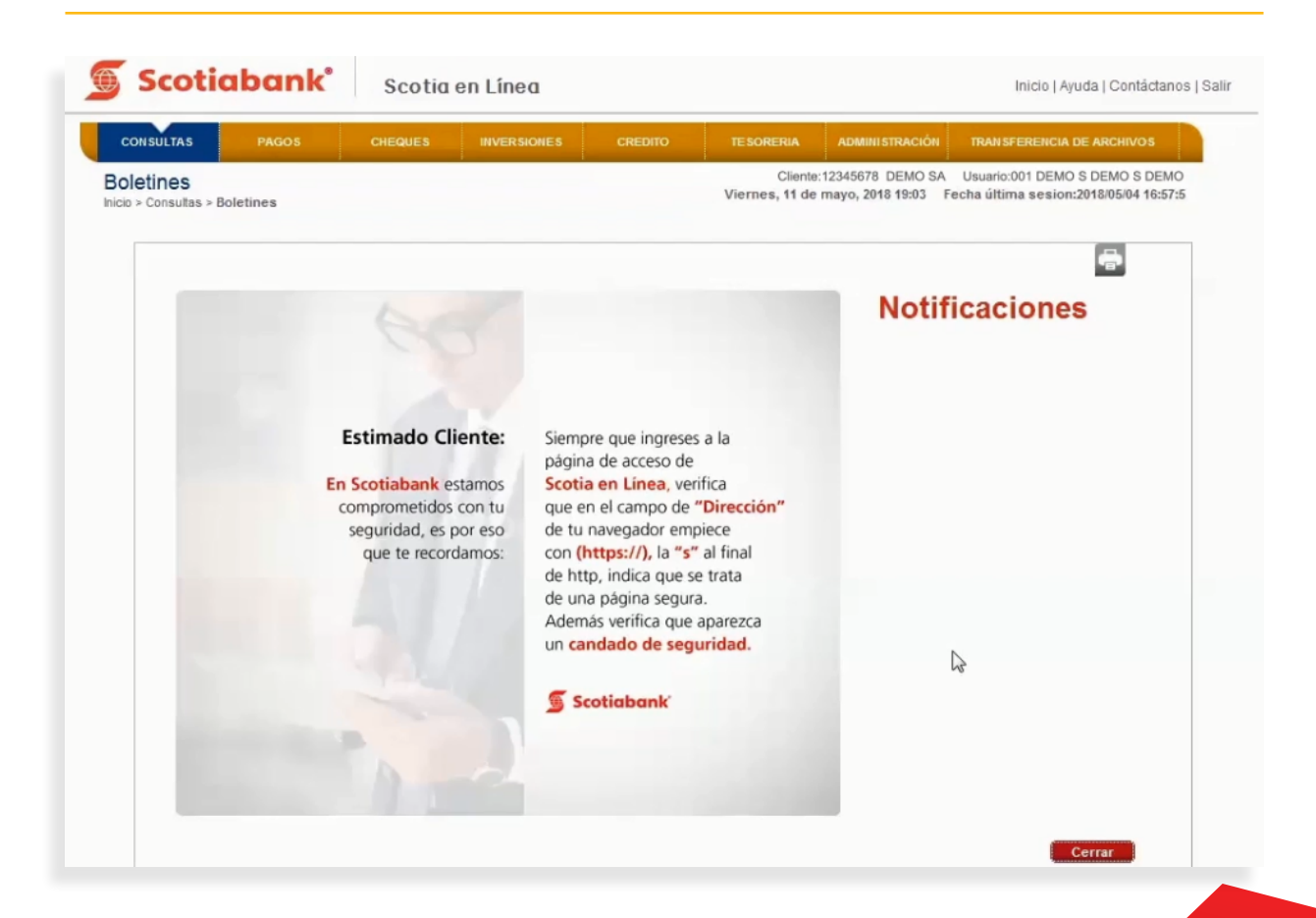

b. Usuario No Administrador.

**I**. En la página principal de Scotia en Línea ingresa tu **Número de Cliente** y **Contraseña**, posteriormente da clic en el botón **Continuar**.

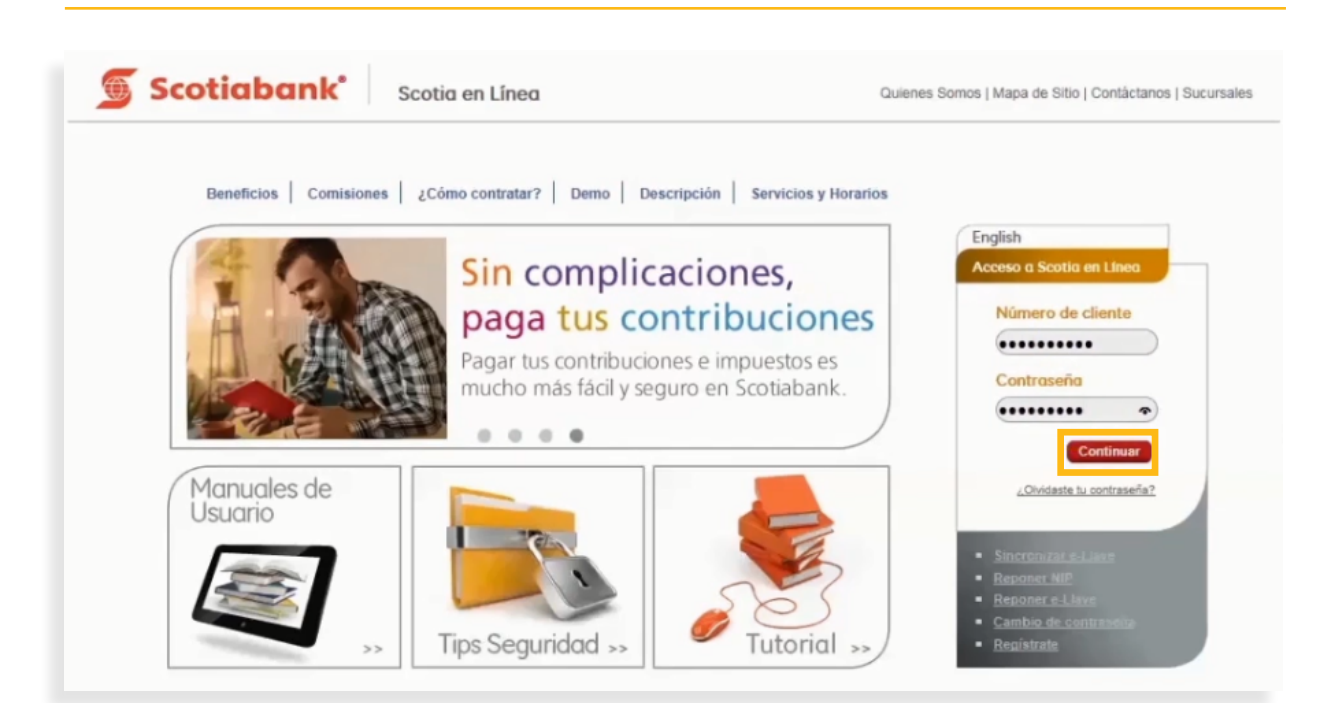

2. El sistema te enviará una notificación indicando que es necesario cambiar tu contraseña. Da clic en la opción C**ambio de Contraseña.** 

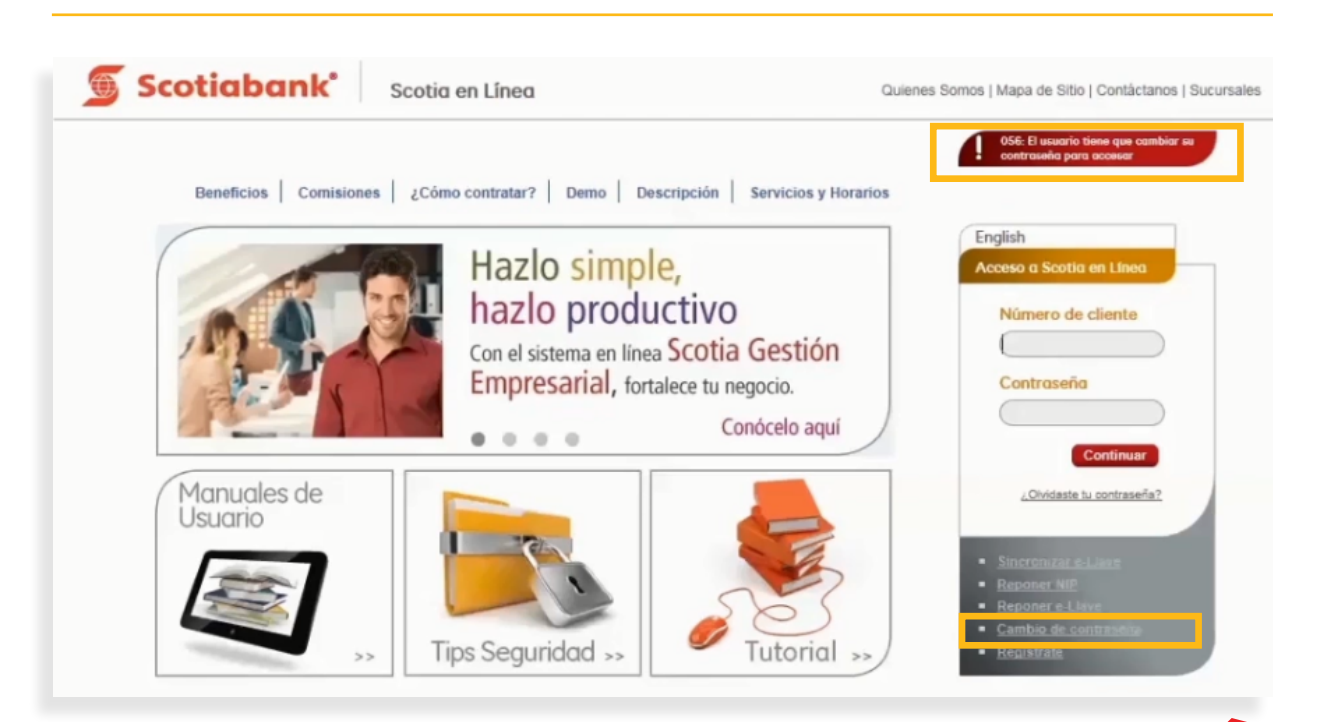

**3.** Ingresa la información solicitada por el sistema:

- Número de cliente: Número de usuario con el que vas a ingresar a Scotia en Línea, se compone del número de contrato más los dígitos 001, por ejemplo, con el contrato 12345678, el usuario para realizar el registro seria 12345678001.
- NIP: Número de Identificación Personal que te proporcionó la sucursal en la contratación de Scotia en Línea.
- Nueva contraseña: Contraseña la cual utilizarás para ingresar a Scotia en Línea. La contraseña debe contener de 8 a 14 caracteres, al menos una letra mayúscula, un número, una letra minúscula. Por razones de seguridad no es posible utilizar tu nombre, tu número de cliente, palabra relacionadas con Scotiabank o números y letras consecutivos.
- **Confirmar nueva contraseña:** Vuelve a escribir la contraseña con la cual ingresarás a Scotia en Línea.

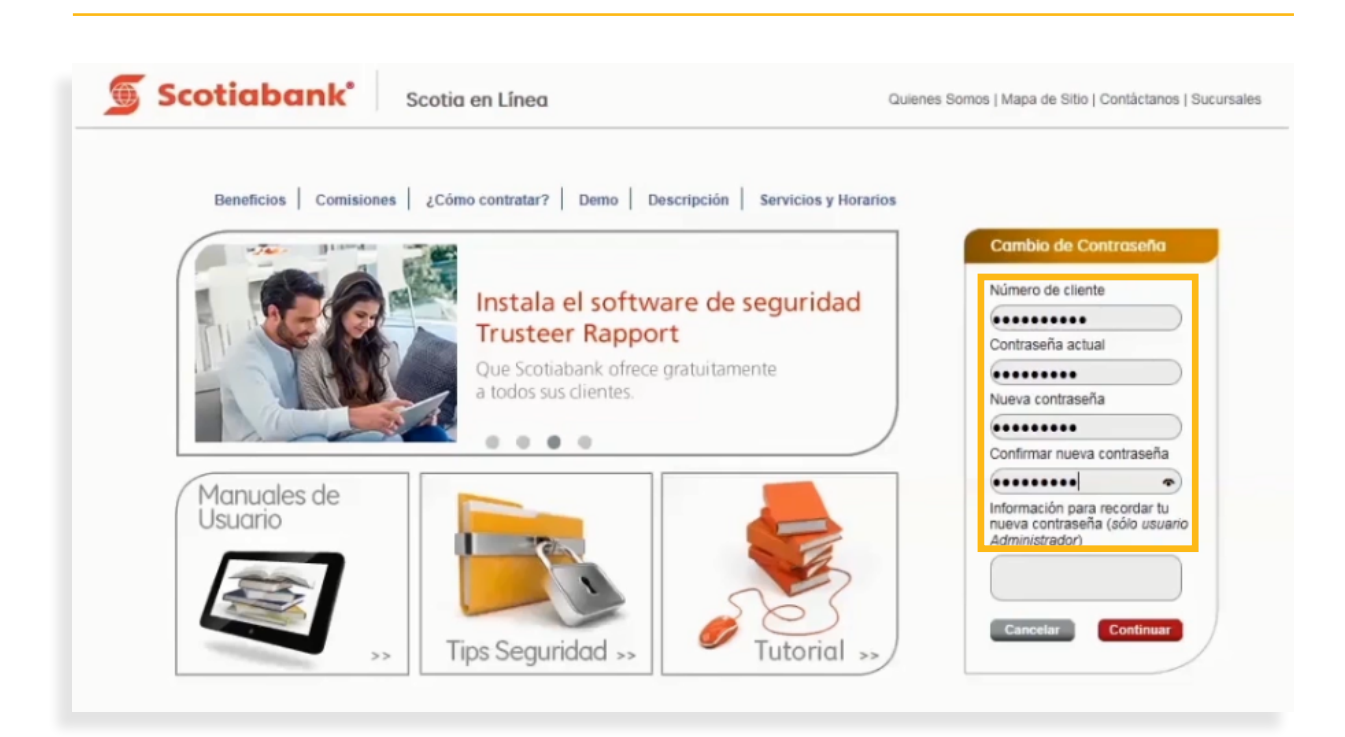

4. Posteriormente da clic en el botón **Continuar**.

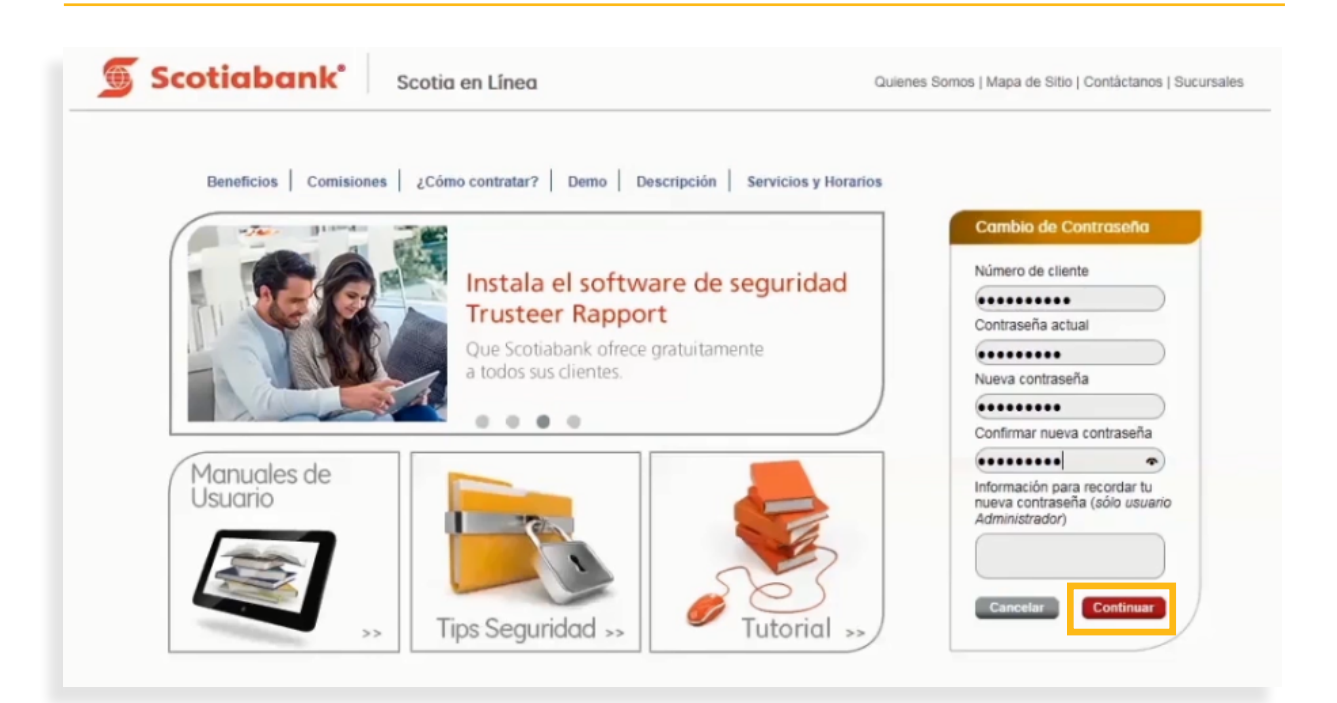

5. El sistema te mostrará un mensaje indicando que tu contraseña se ha cambiado exitosamente.

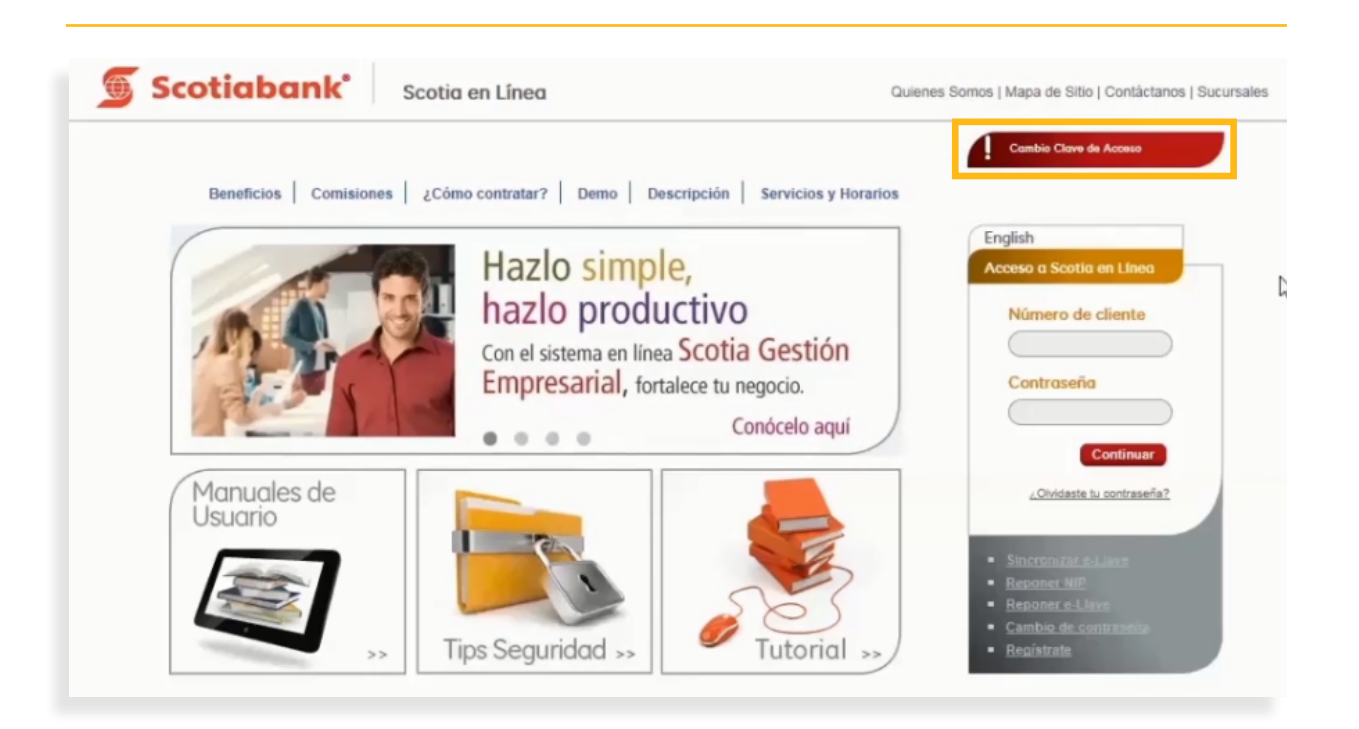

6. Ingresa nuevamente tu número de Cliente y nueva Contraseña, posteriormente da clic en el botón **Continuar**.

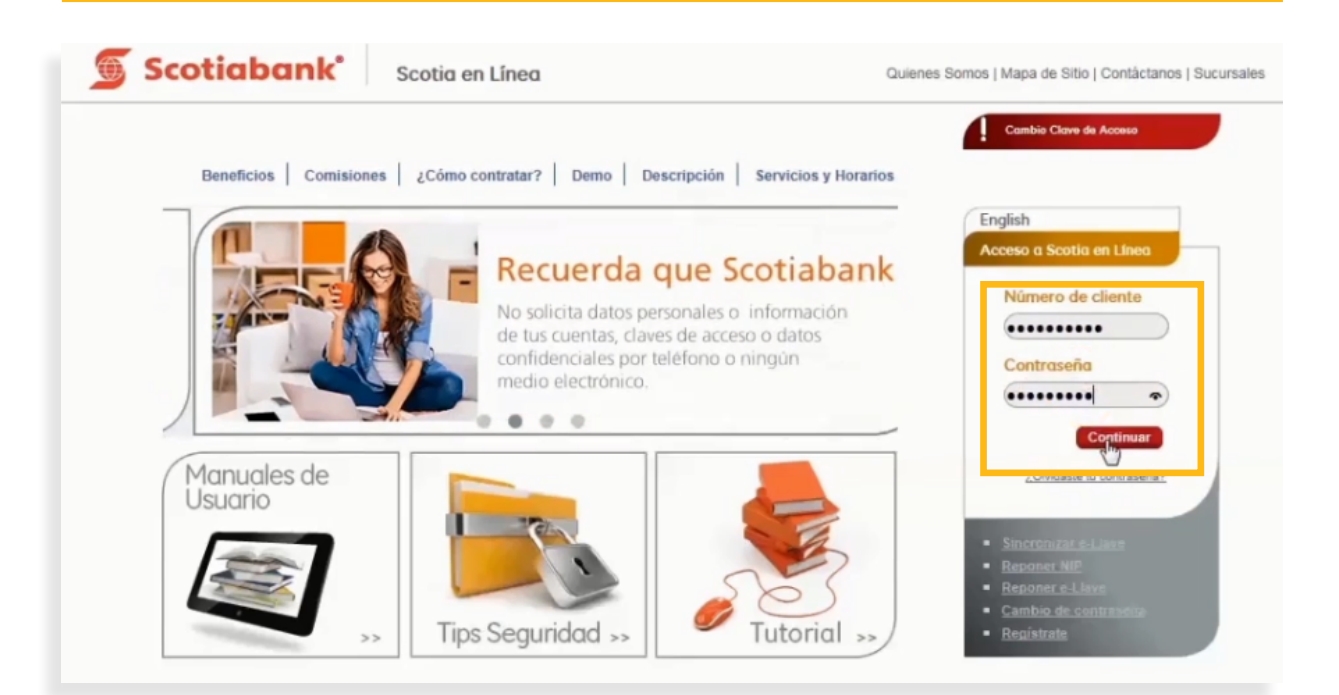

7. Ingresa el código de 6 dígitos de tu e-Llave y da clic en el botón Continuar.

| Scotiaban  | K° Scotia en Línea                  | Quienes Somos   Mapa de Sitio   Contáctanos   Sucursales |
|------------|-------------------------------------|----------------------------------------------------------|
| Validación | e-Llave                             |                                                          |
|            | Ingresa el número que aparece en tu | e-Llave [••••••] ◆                                       |
|            |                                     | Cancelar                                                 |
|            |                                     |                                                          |
|            |                                     |                                                          |

8. El sistema te solicitará la siguiente información:

Número de Serie de tu e-Llave: Número registrado en la parte posterior de tu dispositivo e-Llave. e-Llave: Dígitos que se muestran en la pantalla digital de tu dispositivo e-Llave. Cambia cada minuto (60 segundos)

Siguiente e-Llave: Nuevo número que se muestra en la pantalla digital del dispositivo e-Llave.

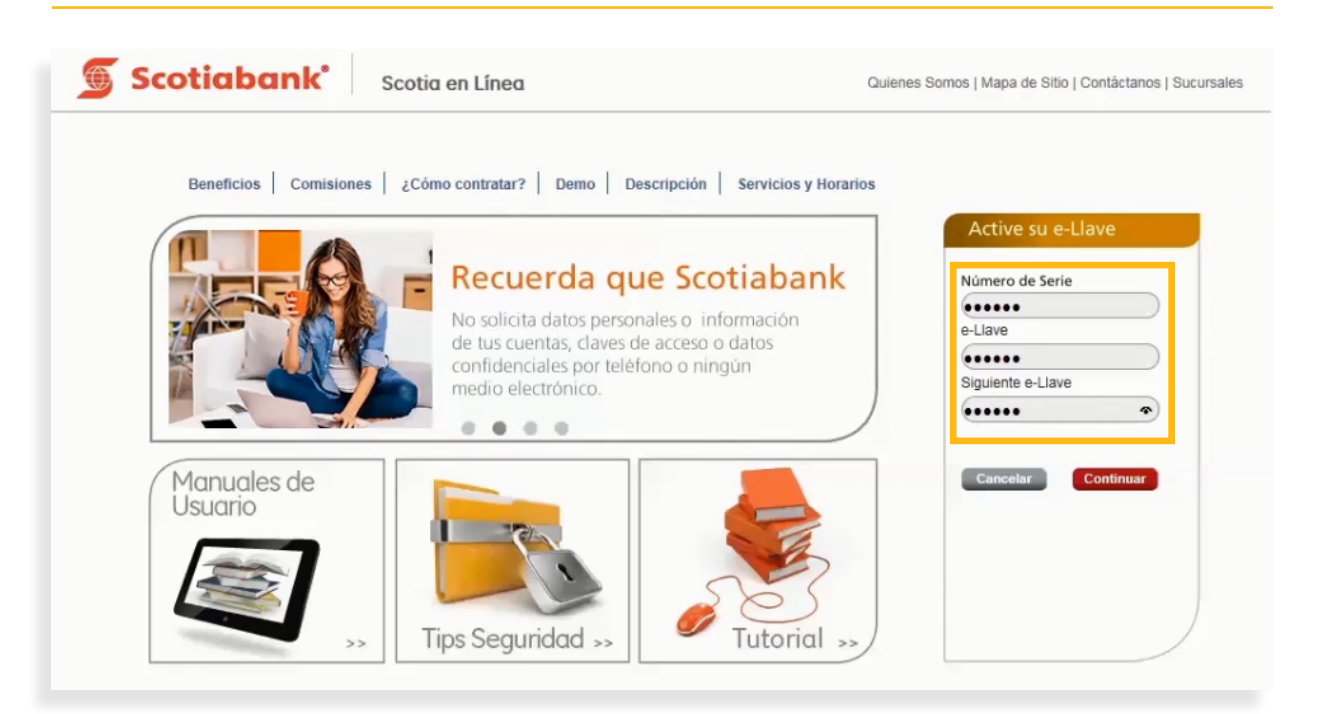

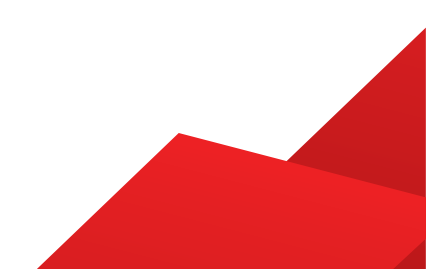

#### 9. Da clic en el botón Continuar.

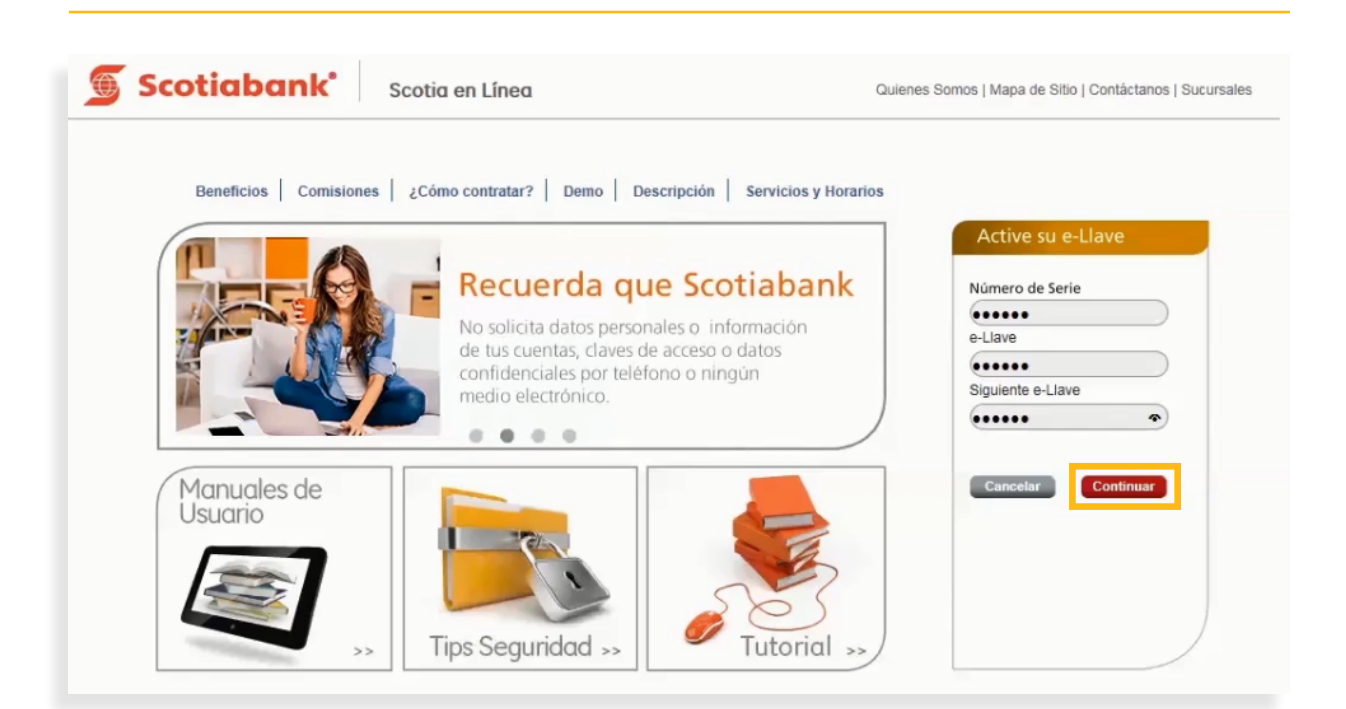

10. Ingresa el código de 6 dígitos de tu e-Llave. Posteriormente de clic en el botón Continuar.

| Scotiabank       | Scotia en Línea                             | Quienes Somos   Mapa de Sitio   Contáctanos   Sucursales |
|------------------|---------------------------------------------|----------------------------------------------------------|
| Validación e-Llo | ive                                         |                                                          |
|                  |                                             |                                                          |
|                  | Ingresa el número que aparece en tu e-Llavo | 8 ••••• *                                                |
|                  |                                             | Cancelar                                                 |
|                  |                                             |                                                          |
|                  |                                             |                                                          |
|                  |                                             |                                                          |

11. Se desplegará una pantalla solicitando **seleccionar una imagen** del catálogo e **ingresar una palabra o frase.** Esto funciona como un filtro adicional para hacer más seguro tu acceso al sistema y la confirmarás cuando ingreses a Scotia en Línea.

| Scotiabank <sup>®</sup> Scotia en Línea | Quienes Somos   Mapa de Sitio   Contáctanos   Sucursales      |
|-----------------------------------------|---------------------------------------------------------------|
| Elige tu imagen                         |                                                               |
|                                         | :2000                                                         |
|                                         | Define una frase como complemento a la<br>imagen que elegiste |
|                                         | Cancelar Continuar                                            |

12. Da clic en el botón Continuar.

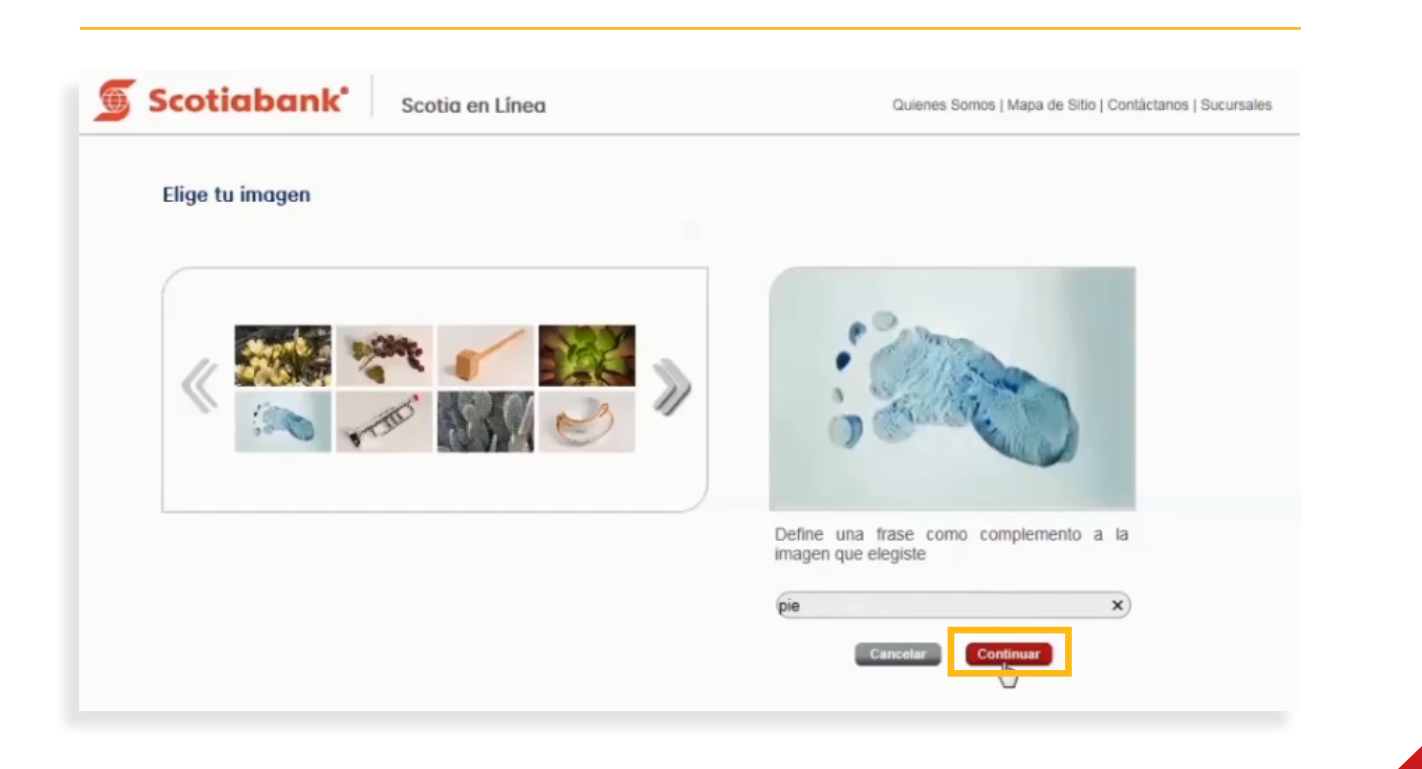

13. El sistema te solicitará ingresar el código de 6 dígitos de tu e-Llave. Da clic en el botón Continuar.

| Scotiabank <sup>®</sup> Scotia en Línea                                                                                                    | Quienes Somos   Mapa de Sitio   Contáctanos   Sucursales                                            |
|----------------------------------------------------------------------------------------------------|----------------------------------------------------------------------------------------------------|
| Información de frase e imagen                                                                                                    |                                                                                                    |
| Antes de ingresar tu e-Llave<br>Asegúrate que la imagen y frase o palabra<br>presentadas sean las que elegiste, si no es<br>asi da clic en cancelar y llama a nuestro<br>Centro de Atención Telefónica al:<br>5728-1205   5728-1262 | pie<br>Cambiar imagen<br>Ingresa el número de 6 dígitos que aparece en la<br>pantalla de tu e-Llave |

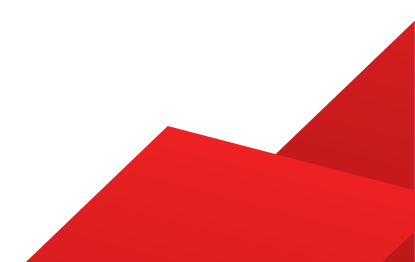

14. Haz finalizado el registro. Ahora podrás utilizar Scotia en Línea.

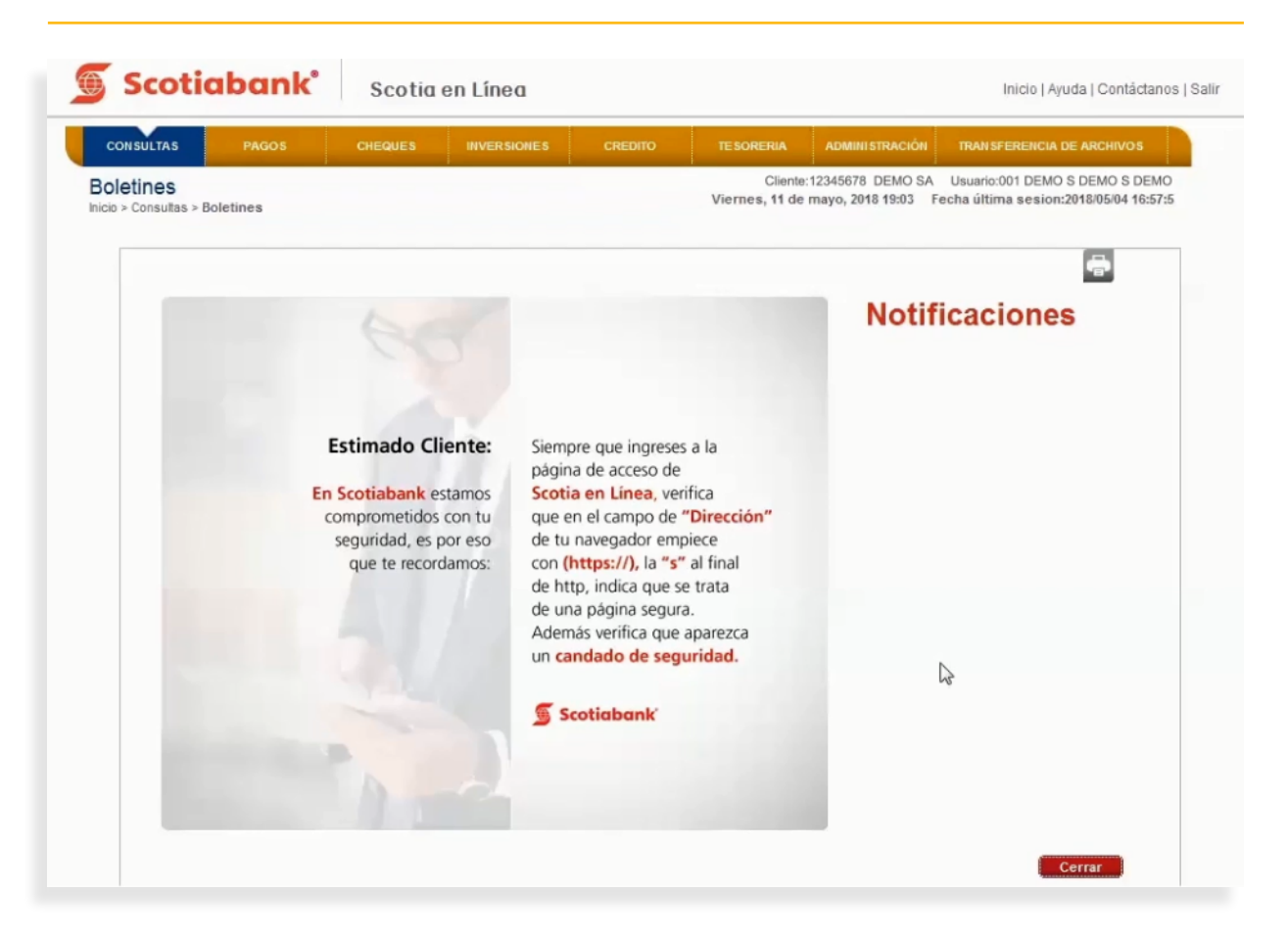

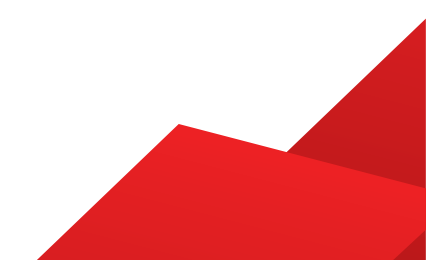

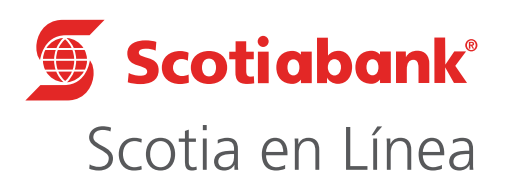

Para mayor información sobre términos, condiciones y requisitos de contratación, consulta scotiabank.com.mx Servicio ofrecido por Scotiabank Inverlat, S.A., Institución de Banca Múltiple, Grupo Financiero Scotiabank Inverlat.

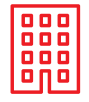

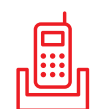

Centro de Atención Telefónica

@ScotiabankMX

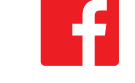

Scotiabank México

Nuestras Sucursales

5728 1205 5728 1262